# 2020/2021 學年教學設計獎勵計劃

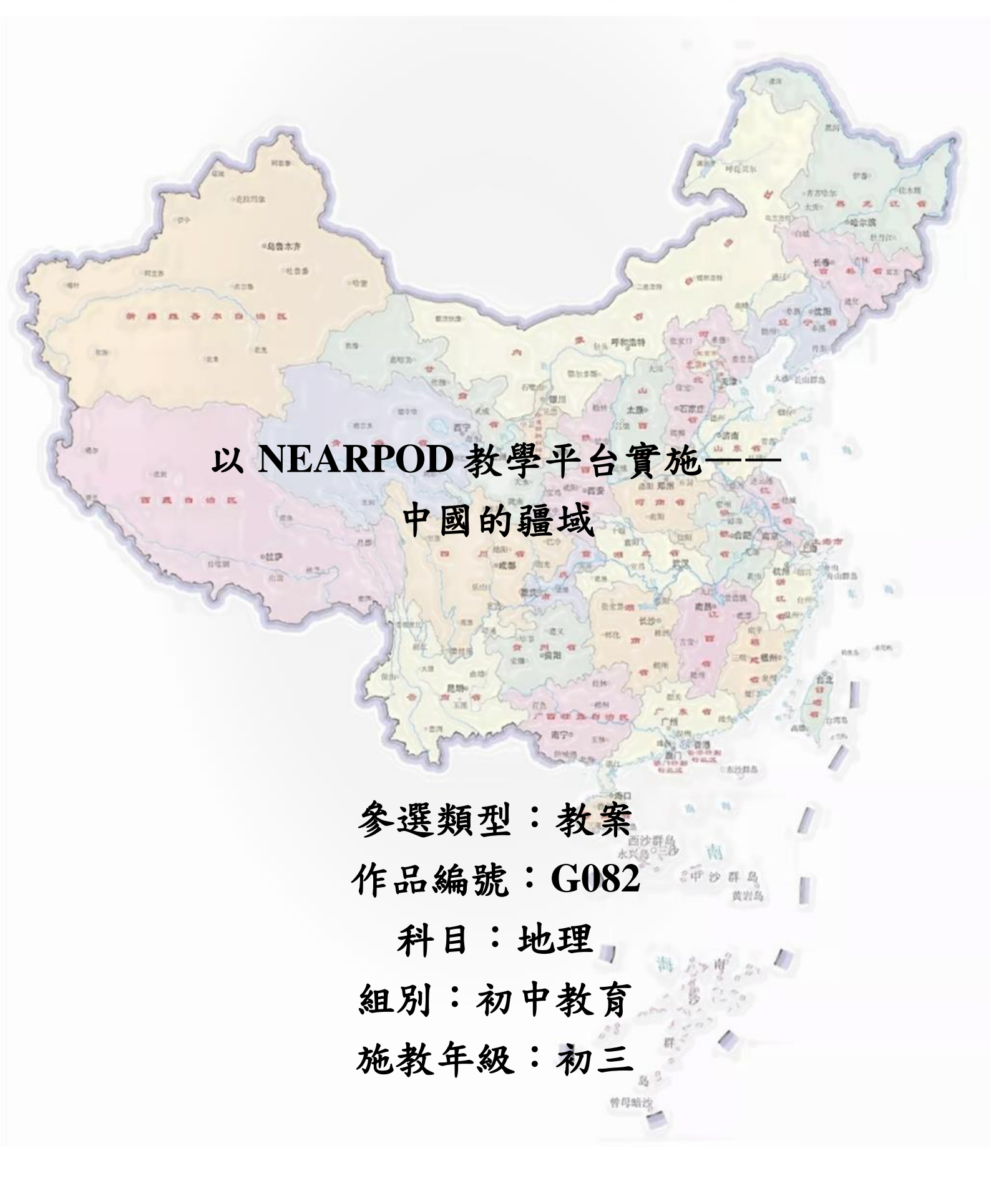

i

### 簡介

學生要認識我國自然地理環境的特徵、結構發展和變化,以及 區域分異和區際聯繫,理解我國人類活動與自然環境的相互作用和 影響,所以先要認識我國的空間位置和範圍,因為它們是談論和了 解其他自然地理要素、理解自然環境以及人類活動與自然環境相互 作用的基礎,也是認識我國基本國情的重要前提。而空間位置和範 圍需要放到特定的空間背景去認識,即整個世界背景。所以設計了 "中國的疆域"教案,介紹中國的地理位置和空間範圍。

初中階段要學好中國地理,認識和了解祖國地理全貌,首先要 認識我國的位置、疆域和行政區劃。本節內容通過"位置優越"、"國 土遼闊"和"34個省級行政區"三項內容,向學生介紹我國國土的基本 狀況。

但"中國的疆域"的內容大部份為識記的知識,學生要熟記的 內容較多而且單調沉悶,所以本教案設計利用了 Nearpod 教學平台 的大量互動多媒體教學活動,讓學生能夠透過不同的遊戲和活動, 將量大、單調和繁複的知識內容,逐步地、有趣地滲入學生的認知 中,這樣既能了解我國地理位置的優越之處,亦能讓學生牢記基礎 知識。

## 目次

| 簡介                         | i   |
|----------------------------|-----|
| 目次                         | ii  |
| 教學進度表                      | iii |
| 壹、教學計劃內容簡介                 | 1   |
| 一、教學目標                     | 1   |
| 二、主要內容                     | 1   |
| 三、設計創意和特色                  | 2   |
| 四、教學重點                     | 2   |
| 五、教學難點                     | 2   |
| 六、教學用具                     | 2   |
| 貳、教案                       | 6   |
| 叁、教學評估與反思建議                | 29  |
| 肆、參考文獻                     | 30  |
| 伍、相關教材                     | 31  |
| 輔助教學資料                     | 31  |
| 一、教學圖片                     | 31  |
| 二、教材課件                     | 33  |
| 課本照片(詳細可見"教材課件內教材課本"文件夾)附錄 | 33  |
| 課堂照片                       | 34  |
| 登入 Nearpod 課堂              |     |

教學進度表

| 總施教節數           | 5 節  | 科目每週節數       | 2 節    |
|-----------------|------|--------------|--------|
| 施教日期<br>(年/月/日) | 課節   | 課題名稱         | 課時(分鐘) |
| 2020/9/14       | 第一課節 | 中國疆域-優越的地理位置 | 40     |
| 2020/9/16       | 第二課節 | 中國疆域-海陸兼備的大國 | 40     |
| 2020/9/21       | 第三課節 | 中國疆域-行政規劃    | 40     |
| 2020/9/28       | 第四課節 | 中國疆域-展板匯報    | 40     |
| 2020/9/30       | 第五課節 | 中國疆域-展板匯報    | 40     |

## 壹、教學計劃內容簡介

#### 一、教學目標

認知目標:

- 運用地圖說出我國的地理位置及其特點。要求學生能夠對照地圖,描述我 國的半球位置、緯度位置和海陸位置,總結我國的位置特點。
- 熟記我國的領土面積,對照地圖,在地圖上指出我國的鄰國和瀕臨的海洋
   及四端點,認知我國既是陸地大國,也是海洋大國。
- 在我國政區圖上準確找出34個省級行政區單位,並能嘗試記住它們的簡稱 和行政中心。要求學生能通過讀圖找位置、看圖記輪廓等方式,熟悉並嘗 試記住我國34個省級行政區域的位置和形狀。

技能目標:

- 本節的基本技能要求較多,學生應學會閱讀"中國在地球位置示意圖"、 "中國疆域示意圖"和"中國政區圖",形成對我國位置、疆域和行政區 劃的空間想像能力。學會運用圖文資料對比分析我國"地理位置、國土遼 闊"的優越性。
- 學生學會搜索相關資料、整理排版和組織語言進行匯報的能力。

情感目標:

- 通過對比評價我國"位置優越和國土遼闊",激發熱愛祖國的情感和民族 自豪感,增強保衛祖國、保衛人民的責任感。
- 認識我國有遼闊的疆域,培養維護祖國統一、實現祖國統一大業、捍衛國 家領土完整的責任感。

#### 二、主要內容

第一節內容介紹中國在世界的位置,從半球位置、海陸位置、緯度位置分 析中國位置的優越性。也讓學生透過已學知識嘗試分析其他國家的位置特點。

第二節內容介紹中國的國土面積、疆域、鄰國和近海等國家週邊內容,認 識我國是一個海陸兼備的大國。

第三節內容介紹中國的行政區劃,透過各種不同遊戲活動讓學生充分記憶 34個省級行政區的劃分、名稱、位置和輪廓。

第四節和第五節內容是讓學生分享介紹自主搜集的省級行政區資料成果, 讓學生以自身角度認識各省的特點,亦讓學生能加深對各省區的了解。

1

#### 三、設計創意和特色

- 功能強大:本教案設計建基於 Nearpod 教學平台中,因為該平台功能十分 多樣,能將不同活動融入到教學當中。利用 Nearpod 教學平台教學有利於 引導學生主動閱讀、思考問題、搜尋資訊、表達想法,或是補充課外相關 文章,加強學生學習興趣。
- 即時反饋:利用 Nearpod 教學平台教師可收集每一位學生的答案,了解學 生的學習狀況,並能將其中的答案與全班即時分享,有助老師進行評析, 補充傳統簡報的不足。
- 自主學習:教案設計了多種不同的活動,充分培養學生相互合作、分析內容、搜索資料、匯報分享等能力,用遊戲的思維調動學生自主完成學習任務的興趣,從而達到多元評核的發展。
- 多元評核:學生透過製作省區展板自主搜索和整理資料,並實行匯報分享,利於學生加深對學習內容的認識。

#### 四、教學重點

- 1. 理解我國優越的地理位置、範圍及其特點。
- 2. 認識我國的疆域及鄰國、臨海的分布。
- 3. 了解我國三級行政區劃。
- 4. 掌握我國 34 個省級行政區的名稱、位置、簡稱和行政中心。

#### 五、教學難點

- 1. 對我國地理位置、疆域空間的想像力。
- 2. 學生容易混淆鄰國、臨海的位置。
- 熟記 34 個省級行政區的空間分布和部分省級行政區的簡稱和行政中心。

#### 六、教學用具

投屏電視、智能手機或平板電腦或個人筆記本電腦、中國省級行政區拼圖、Google 地球軟件、Nearpod 教學平台

Nearpod 教學平台是由教師先行設計類似投影簡報的課程,課程內容包含:

1.內容展示:PPT、文字、圖片、影片、網頁連結等內容;

 2.互動活動:開放性問題、投票、測驗、繪圖等,並且可將互動結果收集 或再回傳學生參考。 當學生加入課堂後由教師掌控課程的順序;內容展示則是學生觀看內容, 讓學生掌握基本概念與知識結構;網頁連結則是學生進入網站,讓學生查 找課外資料內容;互動活動則學生畫面跟教師不同,學生畫面可能是回答 問題、投票、測驗、繪圖等等一系列活動,讓學生加深認知和思考。教師 端則是活動的成果搜集,如成績統計或學生所繪製完的圖片,也可將結果 分享給學生。讓教師可即時反饋學生掌握情況。

#### 使用步驟簡單說明如下:

一、手機、平板(iOS及Android)或直接連 http://www.nearpod.com,教師註冊新帳號或以Google或Office365帳 號登入,學生不需事先註冊。

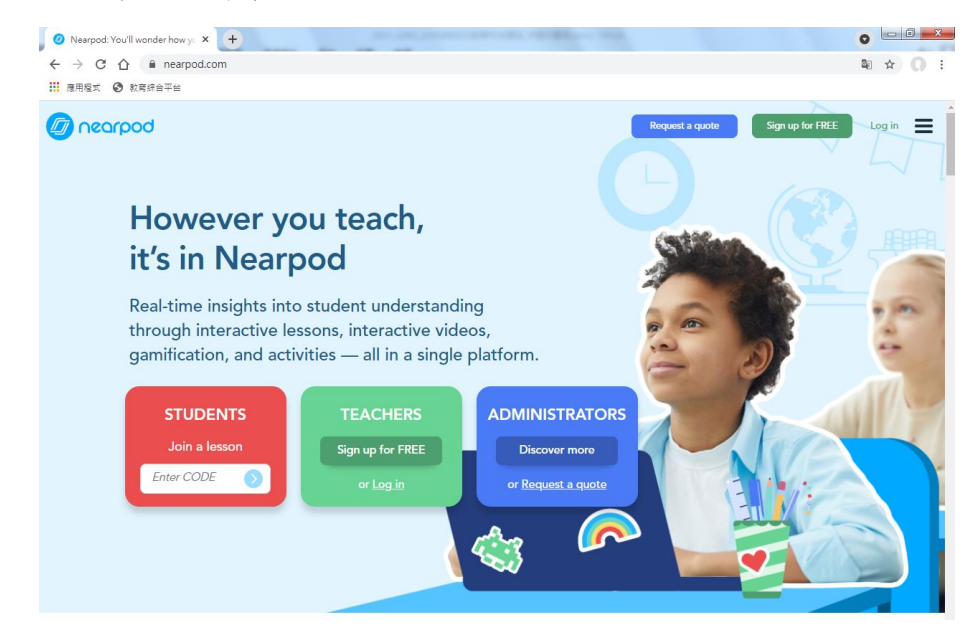

二、五大功能:以下重點介紹在其中兩大功能,教師建立課程以及學生

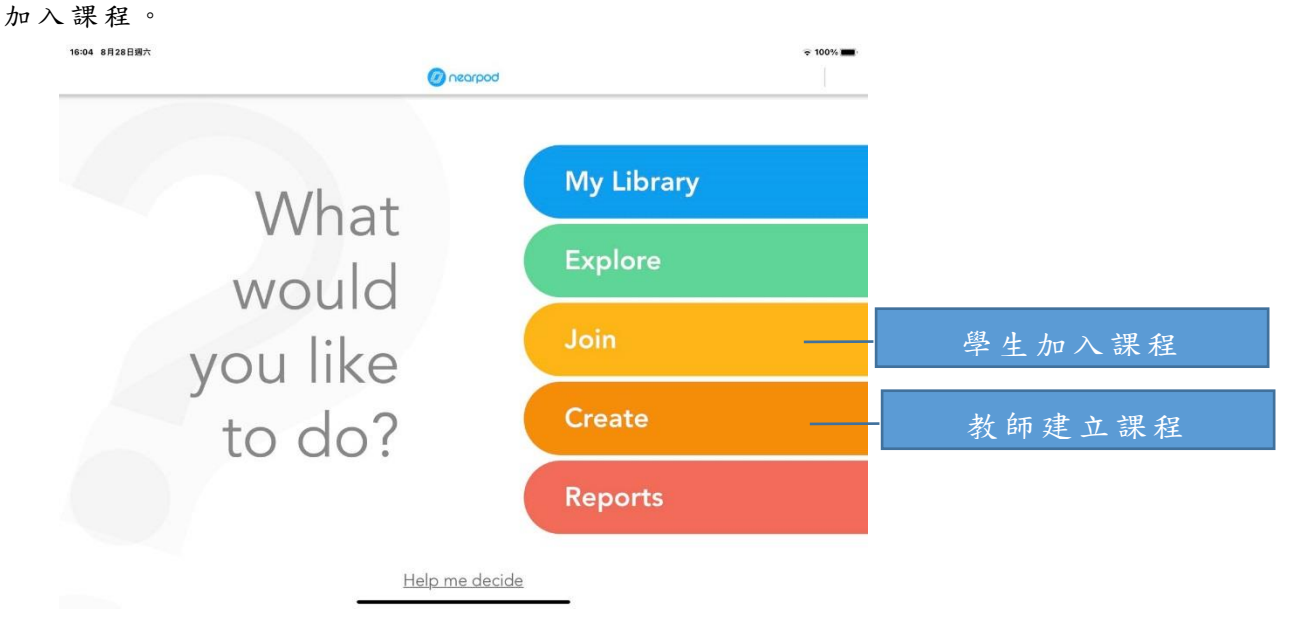

三、教師新建課程;建立新課程後可以開始增加兩種課程類型(Add Content & Activities)增加內容展示或增加互動活動:

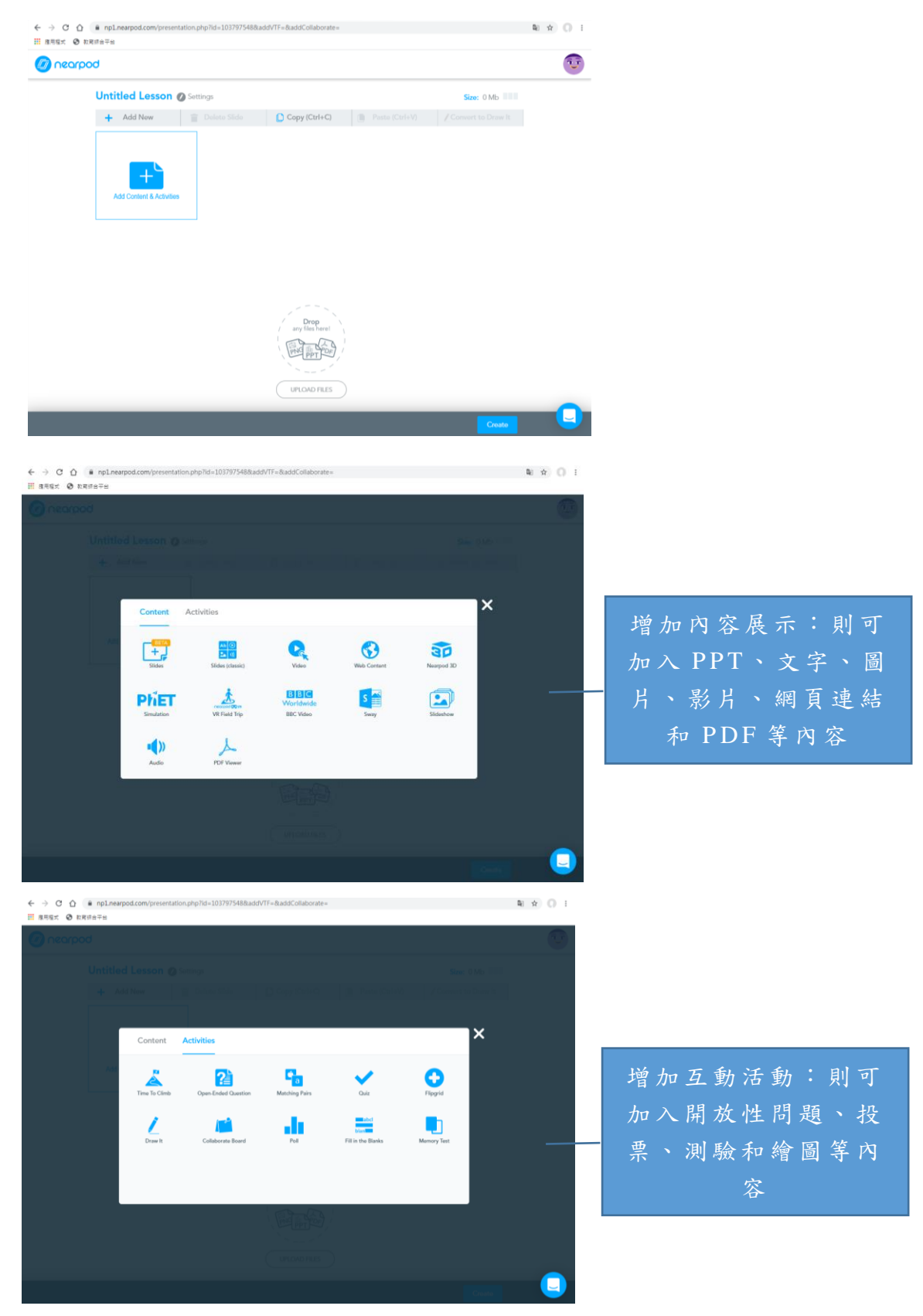

四、教師建立好課程並發佈後會產生一個 CODE,學生只要在 Join a lesson 上輸入 CODE 即可加入的課程上課。

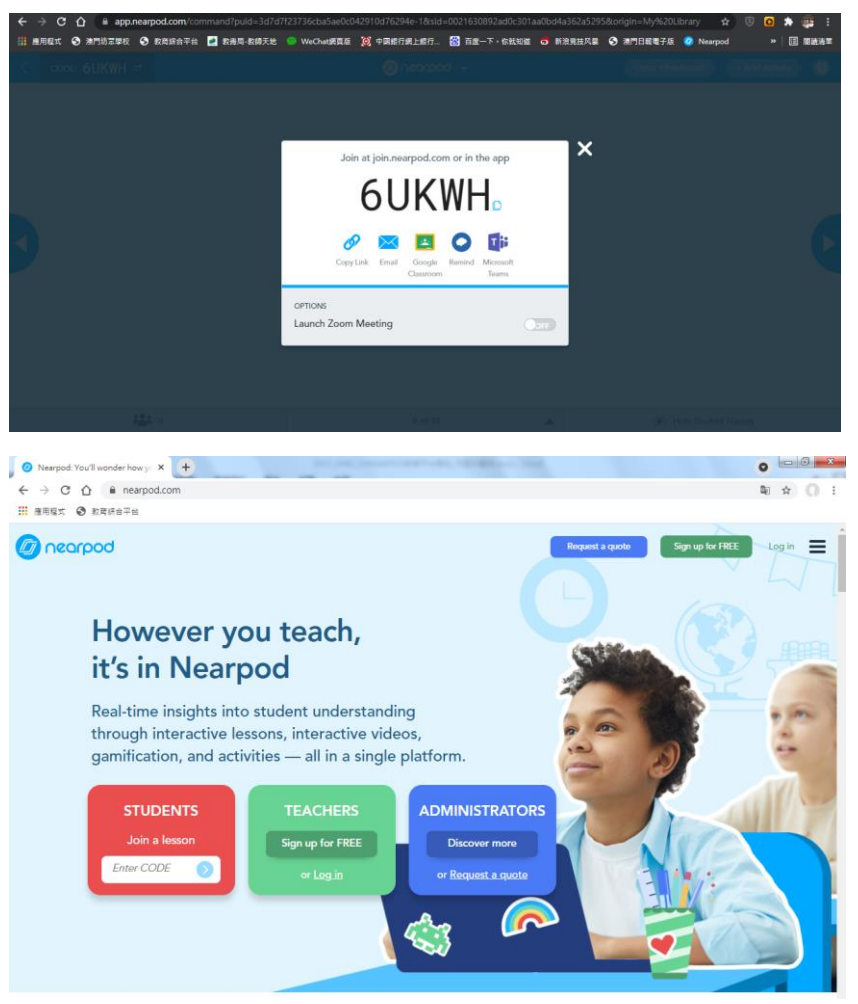

貳、教案

| 第  | - | 節            | : |
|----|---|--------------|---|
| 1. |   | <b>P</b> (1) |   |

| 作品名稱 | 中國疆域                                                                                                    |                                                                                                    |                                                                                                    | 人數      | 34 人 |            |
|------|----------------------------------------------------------------------------------------------------|----------------------------------------------------------------------------------------------------|----------------------------------------------------------------------------------------------------|---------|------|------------|
| 科目   | 地理                                                                                                    |                                                                                                    |                                                                                                    | 總施教節數   | 5節   |            |
| 施教年級 | 初三                                                                                                    |                                                                                                    |                                                                                                    | 每節課時    | 40 分 | 鐘          |
|      |                                                                                                    |                                                                                                    |                                                                                                    | 教导      | 11日標 |            |
| 課節   | 課題名稱                                                                                                    | 節數                                                                                                    | 教材                                                                                                    | 單元目標    |      | 基力要求<br>編號 |
| 第一課節 | 優越的地                                                                                                    | 1                                                                                                    | 人民教育                                                                                                    | 運用地圖說出我 | 或國的  | 初中教育       |
|      | 理位置                                                                                                    |                                                                                                    | 出版社地                                                                                                    | 地理位置及其特 | 芋點。  | 階段社會       |
|      |                                                                                                    |                                                                                                    | 理八年級                                                                                                    | 要求學生能夠對 | 打照地  | 與人文:       |
|      |                                                                                                    |                                                                                                    | 上冊                                                                                                    | 圖,描述我國的 | 的半球  | B-1-1      |
|      |                                                                                                    |                                                                                                    |                                                                                                    | 位置、緯度位置 | 尼和海  | B-1-2      |
|      |                                                                                                    |                                                                                                    |                                                                                                    | 陸位置,總結我 | 或國的  | B-1-3      |
|      |                                                                                                    |                                                                                                    |                                                                                                    | 位置特點。   |      |            |
|      |                                                                                                    | 教學內                                                                                                    | 容及活動                                                                                                    |         |      | 教學資源       |
|      | 「 図 印 垣 J<br>F之 常 。<br>toom toommand puide 3 df df 1237 36 da Sae<br>Ref R 7 2 0 0 0 0 0 0 0 0 0 0 0 0 0 0 0 0 0 0 | الله المراجع المراجع المراجع المراجع المراجع المراجع المراجع المراجع المراجع المراجع المراجع المراجع المراجع ا<br>المراجع المراجع المراجع<br>ما المراجع المراجع المراجع المراجع المراجع المراجع المراجع المراجع المراجع المراجع المراجع المراجع المراجع الم<br>ما المراجع المراجع المراجع المراجع المراجع المراجع المراجع المراجع المراجع المراجع المراجع المراجع المراجع الم<br>ما المراجع المراجع المراجع المراجع المراجع المراجع المراجع المراجع المراجع المراجع المراجع المراجع المراجع الم<br>ما المراجع المراجع الم<br>مراجع المراجع المراجع المراجع المراجع المراجع المراجع المراجع المراجع المراجع المراجع المراجع المراجع المراجع المراجع المراجع المراجع ال<br>مراجع المراجع المراجع المراجع المراجع المراجع المراجع المراجع المراجع المراجع المراجع المراجع المراجع المراجع المراجع المراجع المراجع المراجع المراجع المراجع المراجع المراجع المراجع المراجع المراجع ال<br>مراجع المراجع المراجع المراجع | or in the app<br>VH<br>COLUMN<br>COLUMN<br>C |         | 仪电   |            |

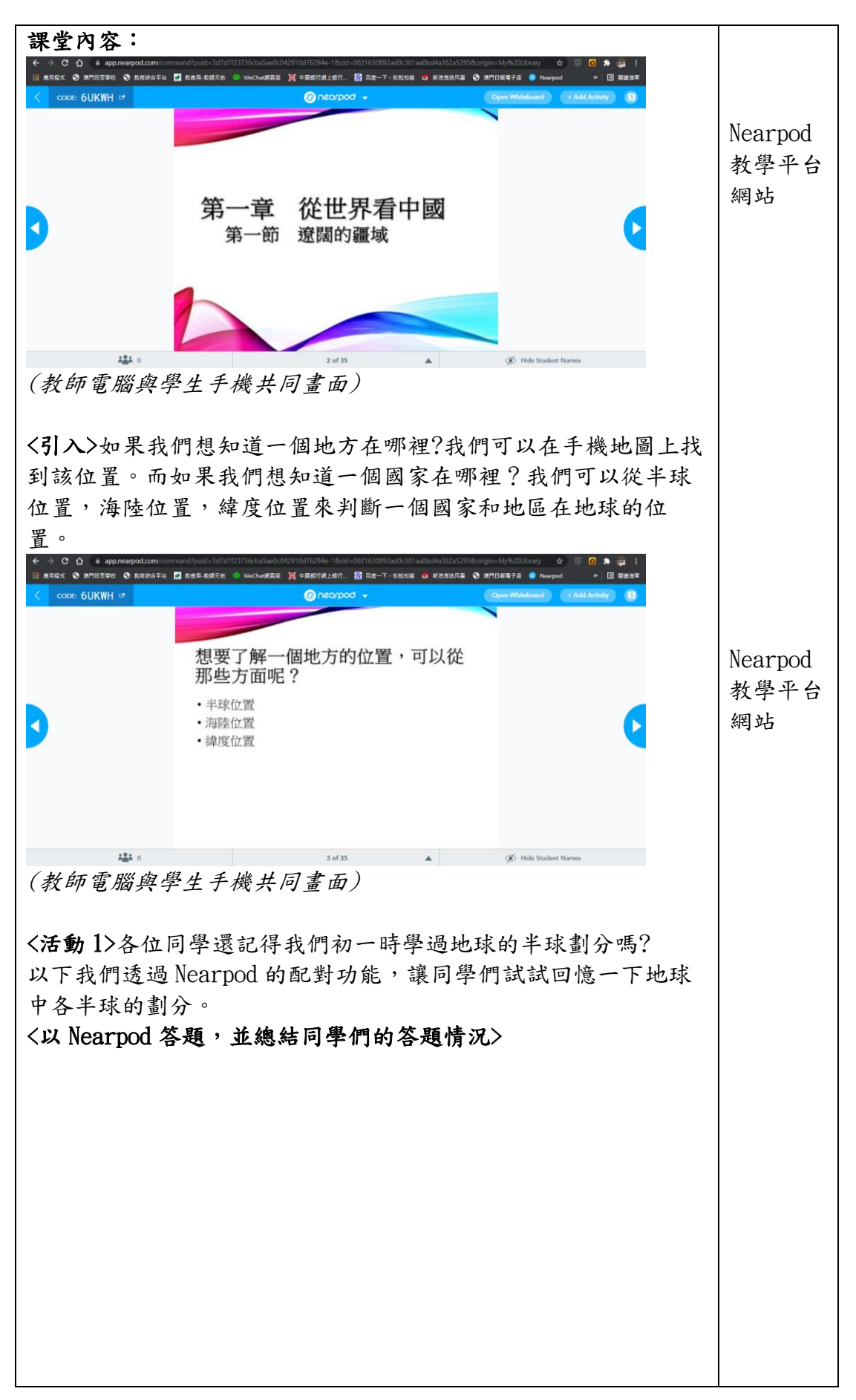

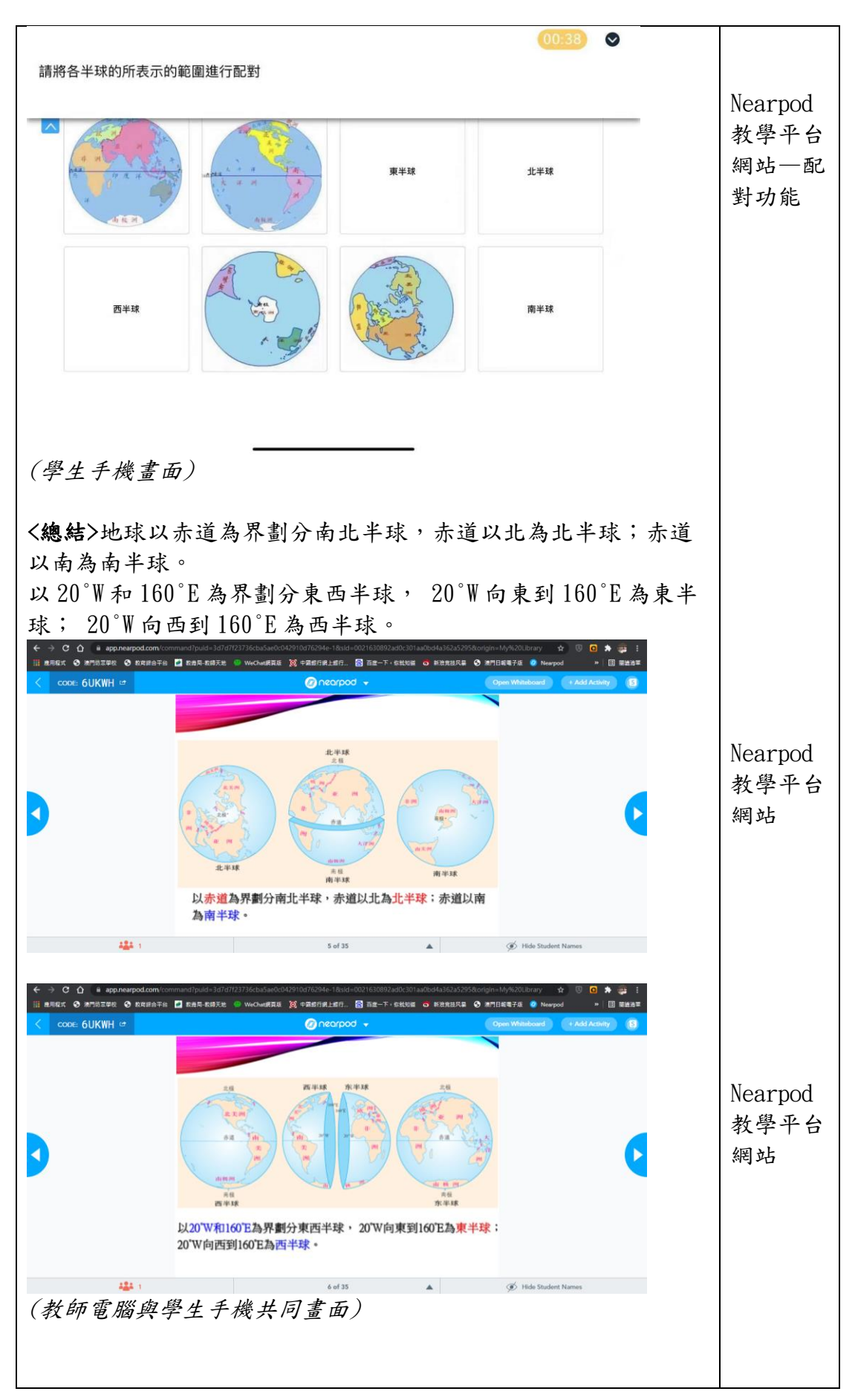

| く活動                            | 2>大家都                    | 對地球           | 求的半球劃分有所回憶<br>? 回, 應並加欠ま出出 | 了,以下透過"中國             |                  |
|--------------------------------|--------------------------|---------------|----------------------------|-----------------------|------------------|
| 在地域                            | 下上的位直                    | [不息           | <b>圆,應該如何表</b> 远中1         | 國的丰球位直。               |                  |
| <以 Ne                          | earpod 答:                | 題,檢           | ₹視學生答題情況>                  |                       |                  |
| Question<br>中國位於語              | 1/1<br>那個半球?             |               |                            |                       |                  |
|                                |                          |               |                            |                       |                  |
|                                |                          |               |                            |                       | Noarpod          |
|                                |                          |               |                            |                       | Neal pou<br>业组亚人 |
|                                | ○ A. 南半球                 |               |                            |                       | 教学十台             |
|                                | ○ B. 北半球                 |               |                            |                       | 網站—进<br>埋ぐ照功     |
|                                | ○ C. 東半球                 |               |                            |                       | 择合规切             |
|                                | ○ D. 西半球                 |               |                            |                       | AC               |
|                                |                          |               |                            |                       |                  |
|                                |                          |               |                            |                       |                  |
|                                |                          |               |                            |                       |                  |
|                                |                          |               |                            |                       |                  |
|                                |                          |               | Select one or more answers | Submit                |                  |
| (學生                            | 王继圭而                     | )             |                            |                       |                  |
| (子王                            | 丁城重山                     | /             |                            |                       |                  |
| Lecon                          | 山岡運転                     |               |                            | d Past Session Benart |                  |
| Date No                        | 中國疆域                     | Other         | Response                   |                       |                  |
| 中國位於那個                         | 半球?                      | Culo          | nesponse                   | 32%                   |                  |
| 09/08/2020 上》                  | 時市                       | 24            | 東半球                        |                       |                  |
| 09/08/2020 kg                  | K 白目泊込<br>京市<br>意業       | 20            | 東中球東半球                     |                       | NT 1             |
| 09/08/2020 古村<br>09/08/2020 内川 | マロー<br>木<br>  省          | 12            | 北半球,東半球<br>北半球             | ĕ                     | Nearpod          |
| 09/08/2020 天河                  | 11日<br>孝省<br>5回休白公区      | 4             | 10年4年<br>北平球,東半球<br>15月1日  | ě                     | <b>粉學平台</b>      |
| 09/08/2020 安排                  |                          | 8             | 北半球、東半球                    | 0                     |                  |
| 09/08/2020 山<br>09/08/2020 山   | R<br>5                   | 6<br>22       | 北半球,東半球<br>北半球,東半球         | <b>o</b>              | 網站—數             |
| 09/08/2020 广西<br>09/08/2020 廣3 | 5<br>K                   | 2<br>13       | 東半球<br>北半球,東半球             | <b>○</b><br>⊘         | 塘町二              |
| 09/08/2020 我提                  | 最限仔<br>目標 吾爾白治區          | 26<br>28      | <b>事</b> 坐碑                | 0                     | 據顯不              |
| 09/08/2020 II                  |                          | 14            | 南半球                        | <b>0</b>              |                  |
| 09/08/2020 河北                  | 3回<br>比省                 | 3             | 東市球北半球                     |                       |                  |
| 09/08/2020 河南<br>09/08/2020 河南 | <b>等省</b>                | 35<br>11      | 北半球,東半球                    | ©<br>0                |                  |
| 09/08/2020 浙江 09/08/2020 海豚    | 工省                       | 16<br>19      | 北半球,東半球                    | ©<br>0                |                  |
| 09/08/2020 湖<br>09/08/2020 湖   | 比省<br>第41                | 18<br>32      | 北半球,東半球                    | 0                     |                  |
| 09/08/2020 湖市                  | 9日<br>新省<br>3社 845-31-57 | 32            | No. 14 Ye                  | ě                     |                  |
| 09/08/2020 演1<br>09/08/2020 王律 | 1493911120区              | 10 陕西省        | 東干环<br>南半球                 | 0                     |                  |
| (學生                            | 答題結果                     | ) <u>這是</u> ; | 雙選題,但大多數同學。                | 只回答了一個答案。             |                  |
| く總結                            | >提醒同學                    | ≧們,∣          | 國家的半球位置要從東                 | 西半球和南北半球來             |                  |
| 劃分;                            | 所以從東                     | 、西.           | 半球看,我國位於東半                 | <b>球;從南、北半球</b>       |                  |
|                                | 出國位於非                    | 生球            |                            | an sanna sa l'ada     |                  |
| /H 7                           |                          |               |                            |                       |                  |
|                                |                          |               |                            |                       |                  |
|                                |                          |               |                            |                       |                  |
|                                |                          |               |                            |                       |                  |
|                                |                          |               |                            |                       |                  |
|                                |                          |               |                            |                       |                  |
|                                |                          |               |                            |                       |                  |
|                                |                          |               |                            |                       |                  |
|                                |                          |               |                            |                       |                  |
|                                |                          |               |                            |                       |                  |
|                                |                          |               |                            |                       |                  |
|                                |                          |               |                            |                       |                  |

| ← → C ① ● appresented.com/command/puld=3dfd702375635340649910df6294e=18ad=0021630924a06201as/buld=3df226252586orlgin=Mylk2000tray              ☆ ○ ○ ★ ② ○ ★ ③ E IIIIIIIIIIIIIIIIIIIIIIIIIIIIIIIII | Nearpod<br># 開亚厶                       |
|----------------------------------------------------------------------------------------------------|----------------------------------------|
|                                                                                                    | <b>教学十日</b><br>網站                      |
| 中國的半球位置:                                                                                                    | ~~~~~~~~~~~~~~~~~~~~~~~~~~~~~~~~~~~~~~ |
| 160° E<br>20° W<br>20° W<br>160° E<br>160° E<br>160° E<br>160° E<br>160° E                                                                                                    |                                        |
| 1 B of 25 🔺 🚿 Hide Student Names                                                                                                    |                                        |
| (教師電腦與學生手機共同畫面)                                                                                                    |                                        |
|                                                                                                    |                                        |
| <活動 3>初一時我們也認識了地球上有七大洲,四大洋,那麼中                                                                                                    | 7                                      |
| 國的海陸位置在那裡呢?請同學們觀察"中國在地球上的位置,                                                                                                    | 7                                      |
| 意"圖,想想如何表達中國在地球的海陸位置。                                                                                                    |                                        |
| <nearpod 答題,檢視學生答題情況=""></nearpod>                                                                                                    |                                        |
| Question 1/2 00:42 V                                                                                                    |                                        |
|                                                                                                    | Nearpod                                |
|                                                                                                    | Neal pou                               |
|                                                                                                    | 叔子 - G<br>網站—選                         |
| ○ A.亞洲東部                                                                                                    | 料出 这<br>摆答題功                           |
| B.亞洲西部                                                                                                    | 能(2)題)                                 |
| <ul> <li>C. 歐洲東部</li> </ul>                                                                                                    |                                        |
| <ul> <li>D. 大详测比部</li> </ul>                                                                                                    |                                        |
|                                                                                                    |                                        |
|                                                                                                    |                                        |
|                                                                                                    |                                        |
|                                                                                                    |                                        |
| Select an answer Next                                                                                                    |                                        |
| (學生手機畫面)                                                                                                    |                                        |
|                                                                                                    | Nearpod                                |
| Lata Noceatra Unter Helponta Conec<br>中國所處大洲的位置?                                                                                                    | 教學半台                                   |
| 09/08/2020 上海市 24 亞洲西部 0<br>09/08/2020 分裂古治波区 27 亞洲原語 0                                                                                                    | 網站—數                                   |
| 09/08/2020 (浜市) 20 (元末日) (○<br>09/08/2020 (清省) 31 (○無形節) (○<br>09/08/2020 (吉林) 12 (○洪東節) (○                                                                                                    | 據顯示                                    |
| 09/08/2020 辺川省 34 豆飛鹿野 ♡<br>09/08/2020 見州省 4 豆満東部 ♡<br>09/08/2020 中華励給台灯 26 亞洲鹿都 ♡                                                                                                    |                                        |
| 09/08/2020 安徽省     8     亞洲東部     〇       09/08/2020 山東     6     亞洲東部     〇                                                                                                    |                                        |
| 09/08/2020 山西 22 亞洲第部 ©<br>09/08/2020 (广西 2 亞洲東部 ©<br>09/08/2020 東東 13 西洲新部 @                                                                                                    |                                        |
| 09/08/202 我最低行 26  09/08/2020 新羅納吉爾自治區 28 亞洲東部  ◇                                                                                                    |                                        |
|                                                                                                    |                                        |
|                                                                                                    |                                        |
|                                                                                                    |                                        |
|                                                                                                    |                                        |
|                                                                                                    |                                        |
|                                                                                                    |                                        |

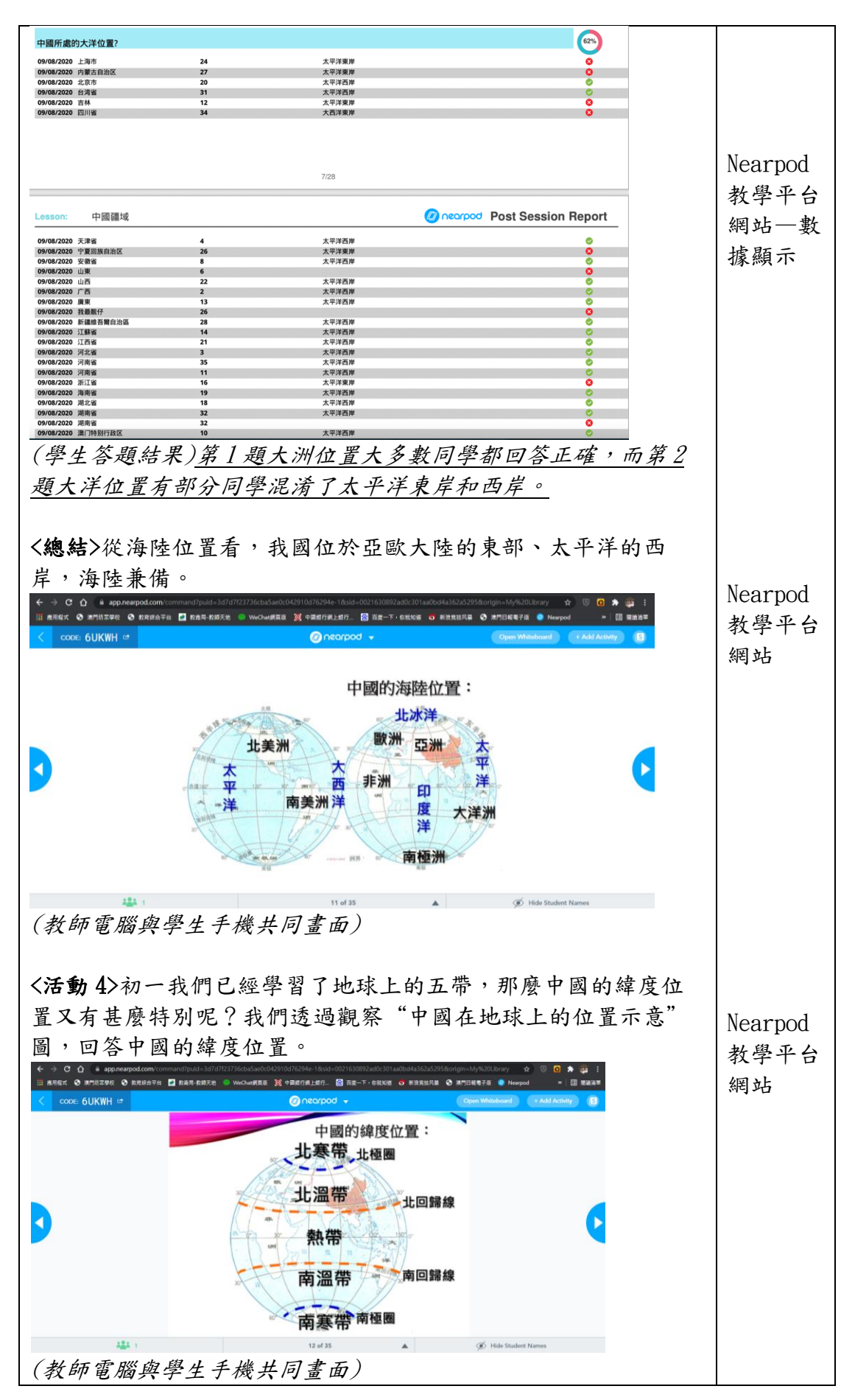

| <以 Nearpod 的填空題目,                                                                                                    | 檢視學生答題情況>                | Nearpod |
|----------------------------------------------------------------------------------------------------|--------------------------|---------|
| 😝 Fill                                                                                                    | in the blanks            | 教學平台    |
|                                                                                                    |                          | 细计—- 值  |
| 中國大部份地區位於 ,                                                                                                    |                          | 阳山 兵    |
| 没有地區位於                                                                                                    |                          | 空答題功    |
|                                                                                                    |                          | 能       |
|                                                                                                    |                          |         |
|                                                                                                    |                          |         |
|                                                                                                    |                          |         |
|                                                                                                    |                          |         |
|                                                                                                    |                          |         |
|                                                                                                    |                          |         |
|                                                                                                    |                          |         |
|                                                                                                    |                          |         |
|                                                                                                    |                          |         |
|                                                                                                    |                          |         |
| 北溫帶                                                                                                    | DONE                     |         |
|                                                                                                    |                          |         |
|                                                                                                    |                          |         |
| (學生手機畫面)                                                                                                    |                          |         |
|                                                                                                    |                          |         |
| Lesson: 中國疆域                                                                                                    | Post Session Report      |         |
| ₩ Fill in the Blanks                                                                                                    | 95%)                     |         |
| Date Nickname Oth                                                                                                    | r Score                  |         |
| Op/08/2020         内観古自治区         27           09/08/2020         北阪市         20                                                       | 3/3<br>3/3               |         |
| 09/08/2020 台湾省 31<br>09/08/2020 吉林 12                                                                                                  | 3/3<br>3/3               |         |
| 09/08/2020         四川省         34           09/08/2020         天津省         4           09/08/2020         字目回版自当区         26           | 0/3<br>3/3<br>3/3        |         |
| 99/08/2020 安徽省 8<br>09/08/2020 山東 6                                                                                                    | 3/3<br>3/3               |         |
| 09/08/2020 山西 22<br>09/08/2020 广西 2                                                                                                    | 3/3<br>3/3               |         |
| 09/08/2020 発東         13           09/08/2020 我最好         26           09/08/2020 第2時日         28           09/08/2020 第2時日         28 | 3/3                      |         |
| 09/08/2020         14           09/08/2020         江西省         14                                                                      | 1/3<br>3/3               |         |
| 09/08/2020         河北省         3           09/08/2020         河南省         35                                                           | 3/3<br>3/3               |         |
| 09/08/2020         河南省         11           09/08/2020         浙江省         16           09/08/2020         浙江省         19              | 1/3<br>3/3<br>3/3        |         |
| 09/08/2020 湖北省 18<br>09/08/2020 湖南省 32                                                                                                 | 3/3<br>3/3               |         |
| 09/08/2020         湖南省         32           09/08/2020         湖门特勝行政区         10           09/08/2020         湖门特勝行政区         10      | 3/3                      |         |
| 09/08/2020 王智符 陕西<br>09/08/2020 甘肃 23                                                                                                  | 1/3<br>3/3               |         |
| (學生答題結果)大多數同學                                                                                                    | 鬯都回答正確。                  |         |
|                                                                                                    |                          |         |
|                                                                                                    |                          |         |
| · · · · · · · · · · · · · · ·                                                                                                    |                          |         |
| <總結>從緯度位置看,我國                                                                                                    | 因大部分地區位於北溫帶,南部部分地        |         |
| 區位於熱帶,沒有地區位方                                                                                                    | <>>>、寒带,光熱條件好。           |         |
|                                                                                                    |                          |         |
|                                                                                                    | 上那在洋山心 而而为月,而上           |         |
| < 古動 5> 学以致用,大家應                                                                                                    | 該對怎樣描述一個國家的位置有一定         |         |
| 的了解,同學們可否根據圖                                                                                                    | N剛所學知識,試說一說美國的地理位        |         |
| 署? (提示:可從坐球位署                                                                                                    | <b>是,海陡位置和緯度位置描述</b> )   |         |
|                                                                                                    | 1、田田二年12年12年11月11月11月11日 |         |
| 〈以 Nearpod 的間谷功能,                                                                                                    | <b>微祝学生合建</b> [[沈]>      |         |
|                                                                                                    |                          |         |
|                                                                                                    |                          |         |
|                                                                                                    |                          |         |
|                                                                                                    |                          |         |
|                                                                                                    |                          |         |
|                                                                                                    |                          |         |
|                                                                                                    |                          |         |
|                                                                                                    |                          |         |

| 根據剛剛所學知識,試說一說美國的地理位置:(提示:従半球位置,海陸位置和緯度位置描述)                                                                                                    | Nearpod<br>教學平台<br>網站—自 |
|----------------------------------------------------------------------------------------------------|-------------------------|
| Ready? Enter your answer here.                                                                                                    | 由答題功能                   |
|                                                                                                    |                         |
|                                                                                                    | Nearpod                 |
| 1000         Open Endod Question         相違期間所參知識,試計,以其実調的小使項位置:(提示:後半球位置,消除位置和緯度位置描述)           0000         Motion         Page 1000         Page 10000         <                                                                                                    | 教學平台<br>網站—數<br>據顯示     |
| 060420282 동물광         8         AIRDEFCAPE, Terley, CHT-2018, Terley, CHT-2018, Terley, CHT-20 |                         |
| All Contraction (1.28)<br>All Contraction (1.28)<br>All Contraction (1.28)<br>1028                                                                                                    |                         |
| 1998年1999年1999年1999年1999年1999年1999年1999                                                                                                    |                         |
|                                                                                                    |                         |
| 《總結》從平球位直看,美國位於北平球和西平球,海陸位直為北<br>美洲的中部和西北部,東臨大西洋,西臨太平洋;緯度位置大部<br>分地區位於北溫帶,南部部分地區位於熱帶,西北部地區位於寒<br>帶。                                                                                                    |                         |
| <詢問>大家都了解中國在地球的位置,那麼中國的地理位置是好<br>還是不好呢?那我們可以試試對比幾個不同國家的地理位置來分析<br>一下。                                                                                                    |                         |
|                                                                                                    |                         |
|                                                                                                    |                         |

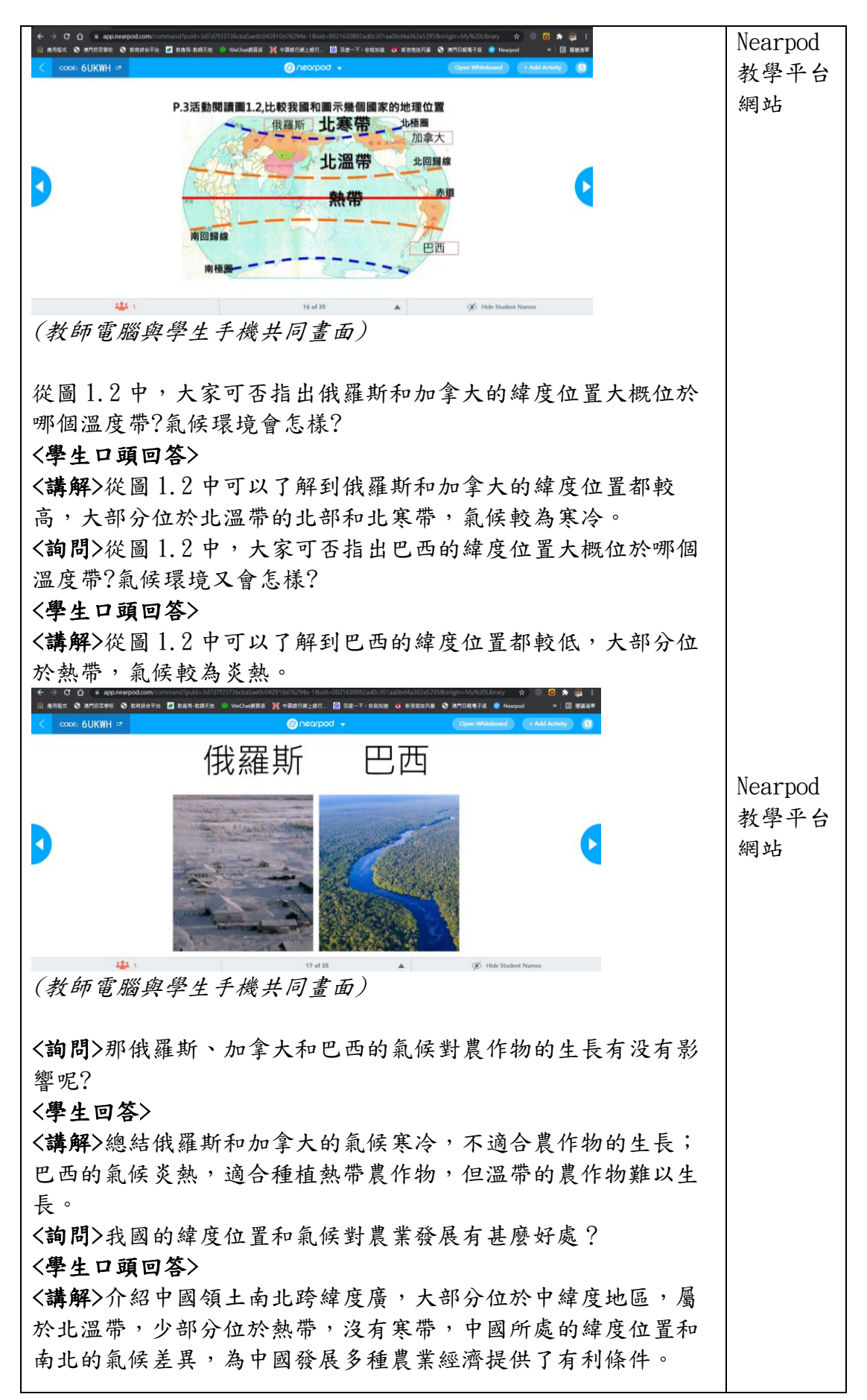

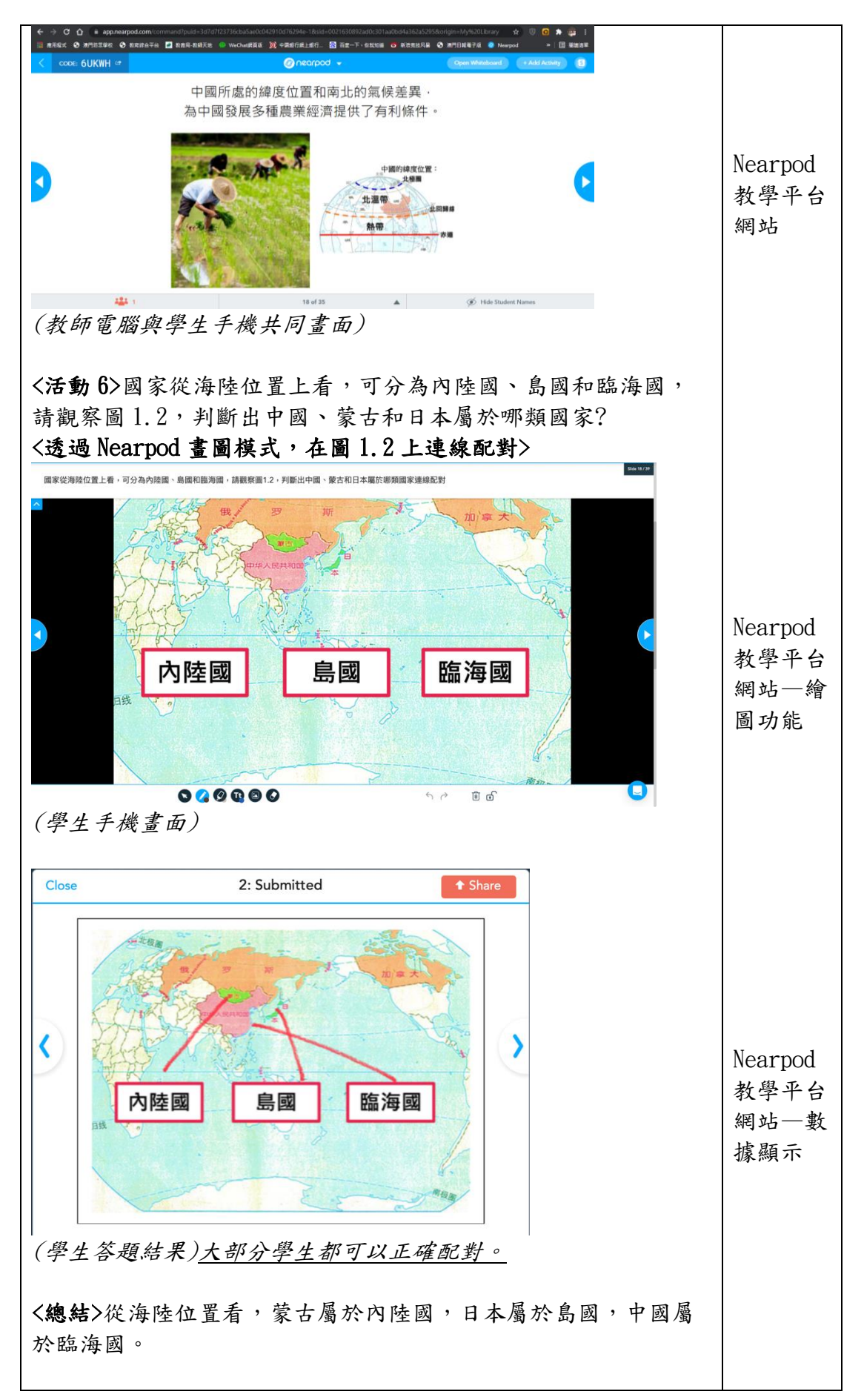

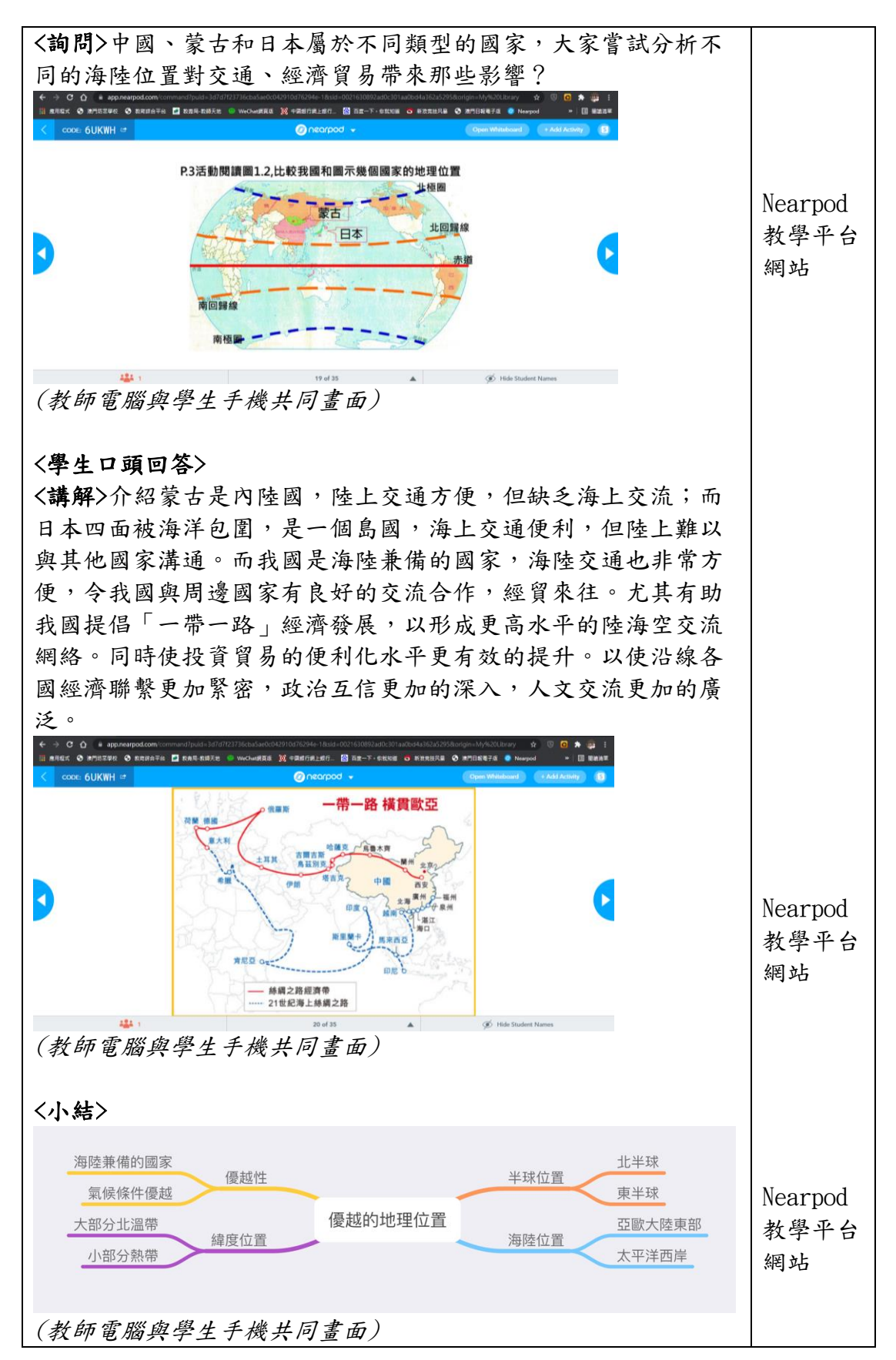

第二節:

| 作品名稱                                                                                                    | 中國的疆                                                               | 域                                                                                                    |                    | 人數                                                             | 34 人 |            |
|----------------------------------------------------------------------------------------------------|--------------------------------------------------------------------|----------------------------------------------------------------------------------------------------|--------------------|----------------------------------------------------------------|------|------------|
| 科目                                                                                                    | 地理                                                                 |                                                                                                    |                    | 總實施節數                                                          | 5節   |            |
| 施教年級                                                                                                    | 初三                                                                 |                                                                                                    |                    | 每節課時                                                           | 40 分 | 鐘          |
|                                                                                                    | 细晒夕                                                                |                                                                                                    |                    | 教學                                                             | 剧标   |            |
| 課節                                                                                                    | <del>球</del> 现石<br>稱                                               | 節數                                                                                                    | 教材                 | 單元目標                                                           |      | 基力要求<br>編號 |
| 第二課節                                                                                                    | 海陸兼                                                                | 1                                                                                                    | 人民教育               | 熟記我國的領土                                                        | 上面積  | 初中教育       |
|                                                                                                    | 備的大                                                                |                                                                                                    | 出版社地               | 和範圍;對照地                                                        | 圖,   | 階段社會       |
|                                                                                                    | 國                                                                  |                                                                                                    | 理八年級               | 指出與我國陸」                                                        | 二相鄰  | 與人文:       |
|                                                                                                    |                                                                    |                                                                                                    | 上冊                 | 和隔海相望的國                                                        | 国家,  | B-1-1      |
|                                                                                                    |                                                                    |                                                                                                    |                    | 以及我國瀕臨的                                                        | り海   | B-1-3      |
|                                                                                                    |                                                                    |                                                                                                    |                    | 洋,認識我國即                                                        | 无是陸  |            |
|                                                                                                    |                                                                    |                                                                                                    |                    | 地大國,也是淮                                                        | 每洋大  |            |
|                                                                                                    |                                                                    |                                                                                                    |                    | 國。                                                             |      |            |
|                                                                                                    |                                                                    | 教學內                                                                                                    | 容及活動               |                                                                |      | 教學資源       |
| 先譲學生以各<br>CODE,進入"<br>脳以備不時之 ★ > ○ ○ ● ##pm##pddom ★ > ○ ○ ● ##pm##pddom ★ > ○ ○ ● ##pm##pddom ★ > ○ ○ ● ##pm##pddom ★ > ○ ○ ● ##pm##pddom ★ > ○ ○ ● ##pm##pddom ★ > ○ ○ ● ##pm##pddom ★ > ○ ○ ● ##pm##pddom ★ > ○ ○ ● ##pm##pddom ★ > ○ ○ ● ##pm##pddom ★ > ○ ○ ● ##pm##pddom ★ > ○ ○ ● ##pm##pddom ★ > ○ ○ ● ##pm##pddom ★ > ○ ○ ● ##pm##pddom ★ → ○ ○ ● ##pm##pddom ★ → ○ ○ ● ##pm##pddom ★ → ○ ○ ● ● ##pm##pddom ★ → ○ ○ ● ##pm##pddom ★ → ○ ○ ○ ● ##pm##pddom ★ → ○ ○ ○ ● ##pm##pddom ★ → ○ ○ ● ##pm##pddom ★ → ○ ○ ● ##pm##pddom ★ → ○ ○ ○ ● ##pddom ★ → ○ ○ ○ ○ ○ ○ ○ ○ ○ ○ ○ ○ ○ ○ ○ ○ ○ ○ | 自手機或→<br>中國的疆<br>需。<br>■ RRE GERE ● Worker<br>Corroce<br>Launch Zo | 平板電腦<br>域"課堂<br>Control Col/College Add<br>College College Add<br>College Add<br>College Add | 設備登入 Ne<br>; 並準備 3 | earpod 網站,翰<br>台備用手機或平<br>************************************ | 入奄   |            |
| <b>課堂內容:</b><br><引入>上一節<br>們來認識一下                                                                                                    | 我們了解<br>中國國土?                                                      | 到中國的<br>有多麼優                                                                                                    | 地理位置是<br>秀!        | 多麼優越,這一                                                        | 節我   |            |

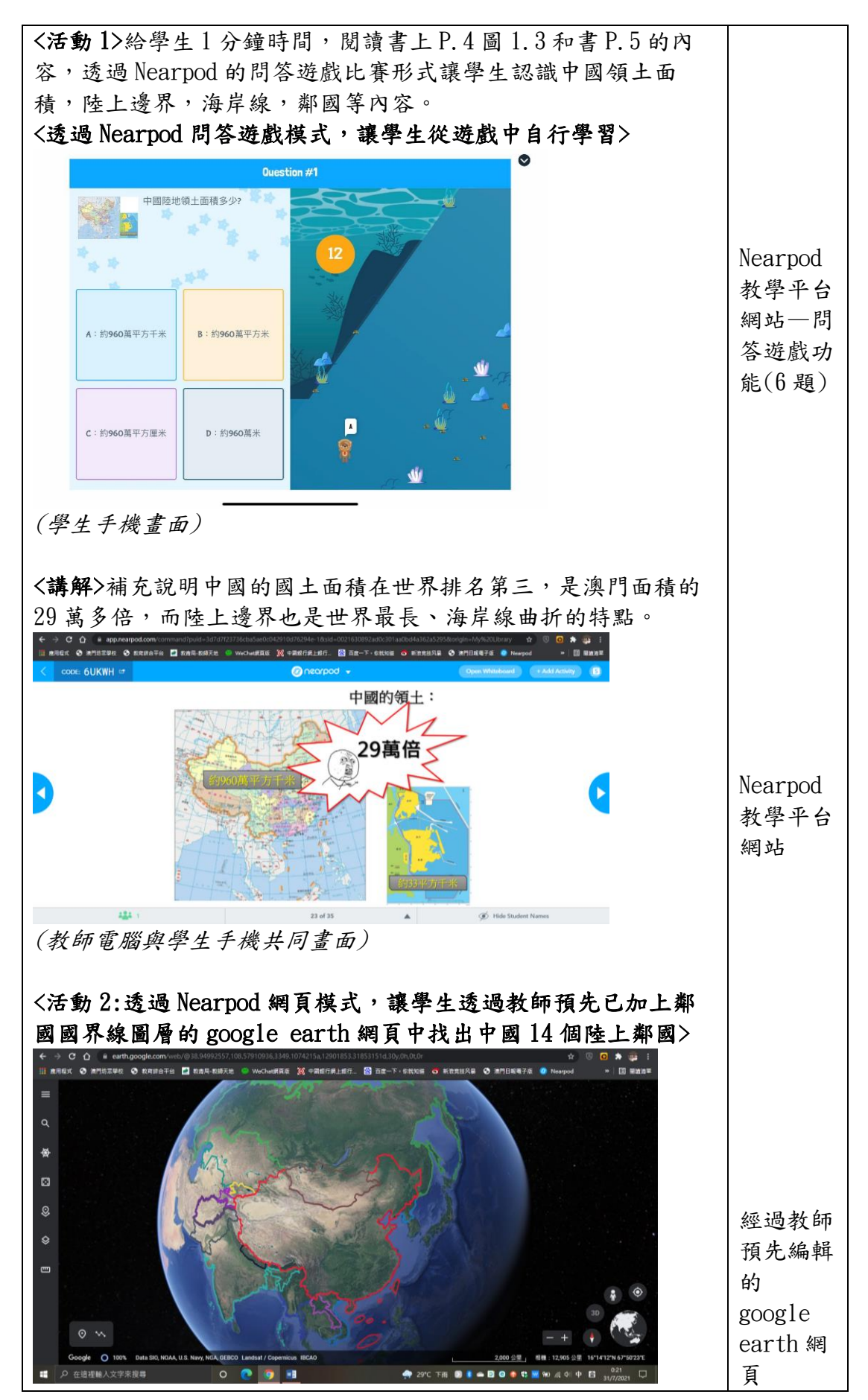

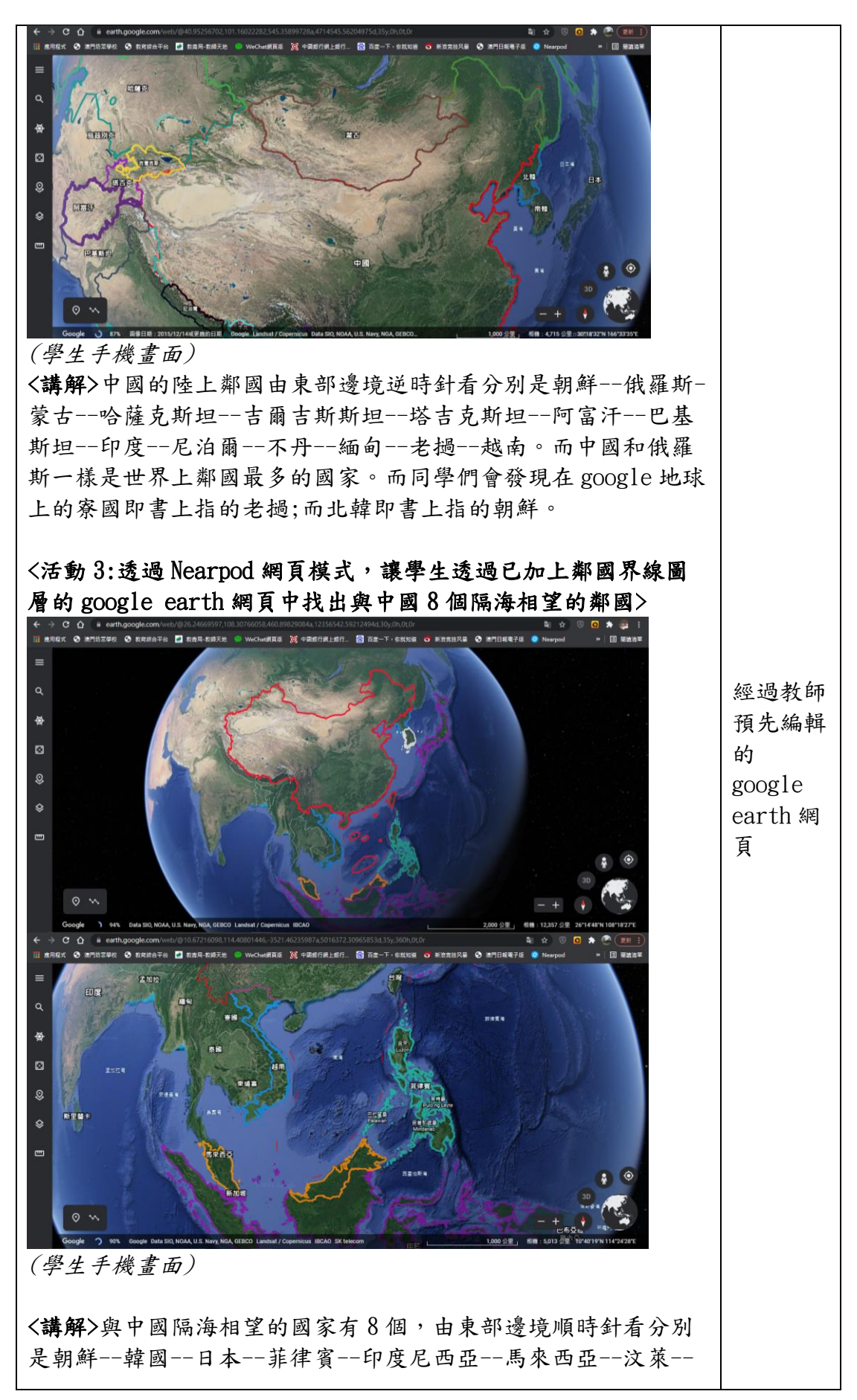

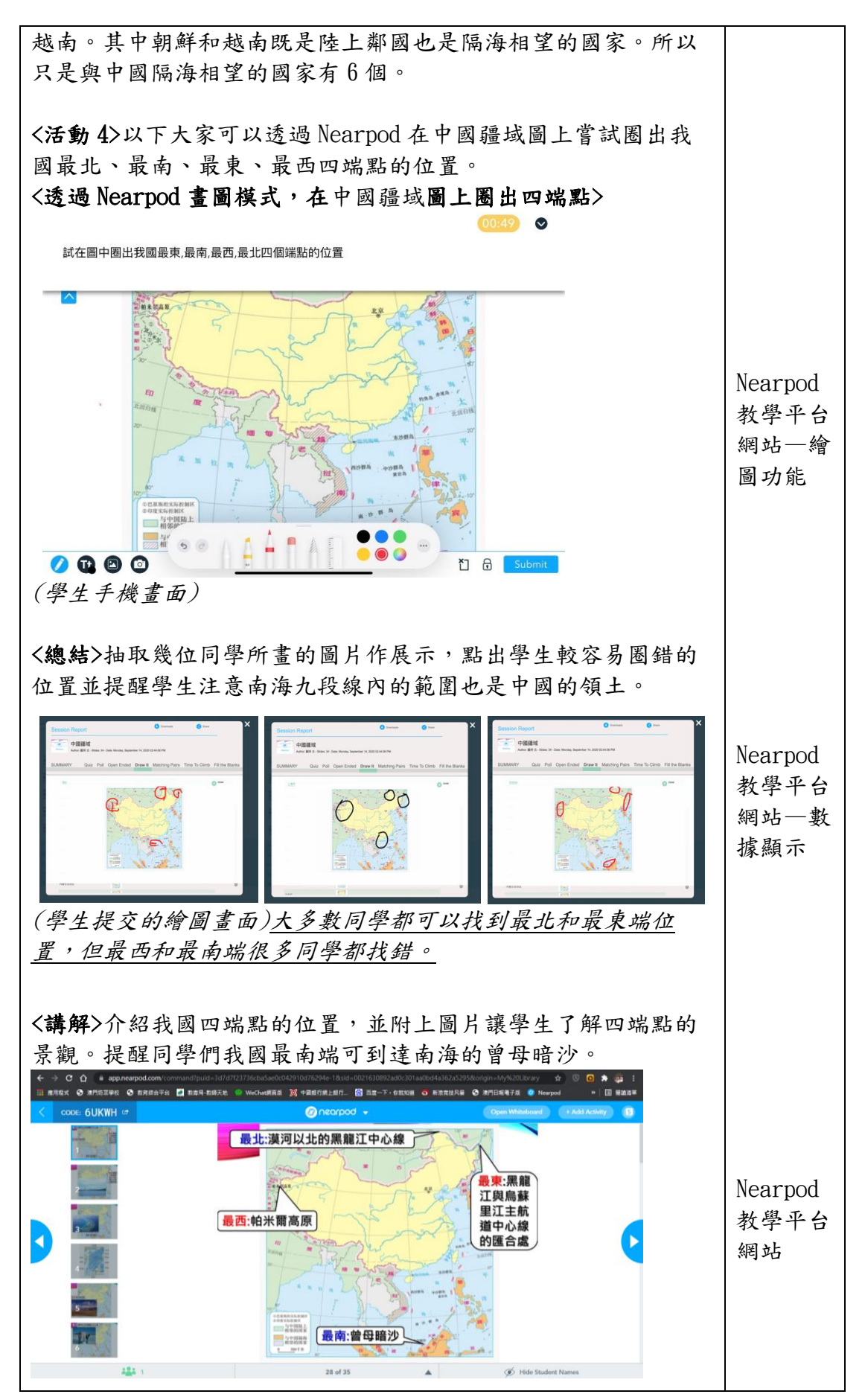

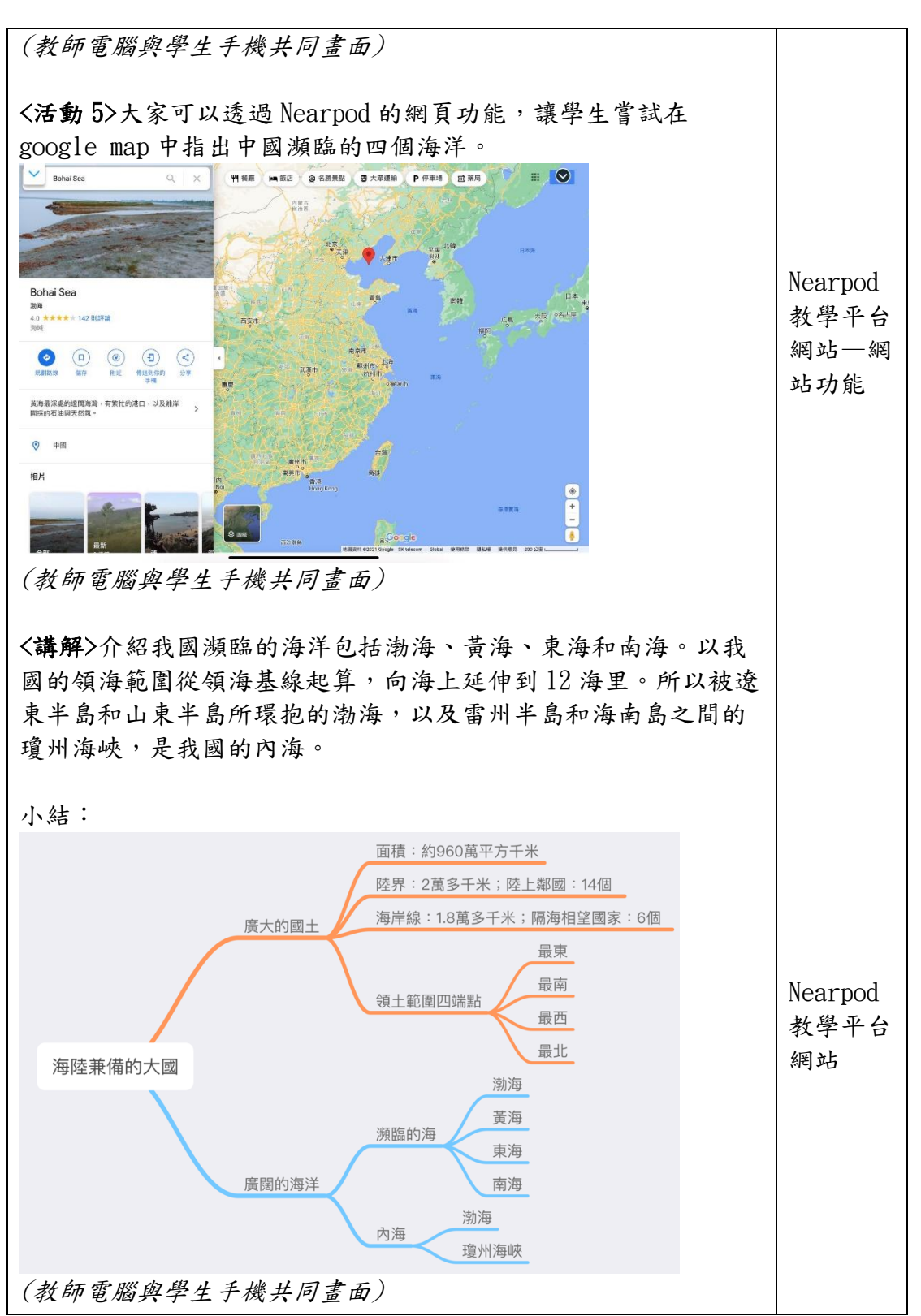

第三節:

| 作品名稱                                          | 中國的疆域                                                              |                                            |                                                                   | 人數                                                          | 34 人        |            |
|-----------------------------------------------|--------------------------------------------------------------------|--------------------------------------------|-------------------------------------------------------------------|-------------------------------------------------------------|-------------|------------|
| 科目                                            | 地理                                                                 |                                            |                                                                   | 總實施節數                                                       | 5節          |            |
| 施教年級                                          | 初三                                                                 |                                            |                                                                   | 每節課時                                                        | 40 分:       | 鐘          |
|                                               |                                                                    |                                            |                                                                   | 教                                                           | 學目標         |            |
| 課節                                            | 課題名稱                                                               | 節數                                         | 教材                                                                | 單元目標                                                        |             | 基力要求<br>編號 |
| 第三課節                                          | 行政區劃                                                               | 1                                          | 人民教育                                                              | 在我國政區圖                                                      | 上準          | 初中教育       |
|                                               |                                                                    |                                            | 出版社地                                                              | 確找出34個省                                                     | <b>翁</b> 級行 | 階段社會       |
|                                               |                                                                    |                                            | 理八年級                                                              | 政區單位,並                                                      | 能嘗          | 與人文:       |
|                                               |                                                                    |                                            | 上冊                                                                | 試記住它們的                                                      | 簡稱          | B-1-3      |
|                                               |                                                                    |                                            |                                                                   | 和行政中心。                                                      | 要求          |            |
|                                               |                                                                    |                                            |                                                                   | 學生能通過讀                                                      | 圖找          |            |
|                                               |                                                                    |                                            |                                                                   | 位置、看圖記                                                      | 輪廓          |            |
|                                               |                                                                    |                                            |                                                                   | 等方式,熟悉                                                      | 並嘗          |            |
|                                               |                                                                    |                                            |                                                                   | 試記住我國 34                                                    | 個省          |            |
|                                               |                                                                    |                                            |                                                                   | 級行政區域的                                                      | 位置          |            |
|                                               |                                                                    |                                            |                                                                   | 和形狀。                                                        |             |            |
|                                               |                                                                    | 教學內                                        | 容及活動                                                              |                                                             |             | 教學資源       |
| 課前準備:                                         |                                                                    |                                            |                                                                   |                                                             |             |            |
| 先讓學生以                                         | 各自手機或平                                                             | 板電腦                                        | 設備登入 Nea                                                          | rpod 網站,輸>                                                  | ~           |            |
| CODE,進入                                       | "中國的疆域                                                             | <b>以"課堂</b>                                | ; 並準備 3 台                                                         | ;備用手機或平相                                                    | 反電          |            |
| 腦以備不時                                         | 之需。                                                                |                                            |                                                                   |                                                             |             |            |
| ← → C ① ■ app.nearpod.c Ⅲ 通用程式 ④ 法門助工学長 ④ 教育部 | om/command/puid=30/d/fz3/36cba5ae0c<br>1合平台 🧧 教務局-教師天地 💿 WeChat語真是 | 042970876294e-18318=002<br>i 🔞 中國總行總上總行。 🖀 | 1630892ad0c301aa0bd4a362a52958kongin=<br>百重一下,你就知道 🧿 新浪見技风暴 🥥 激門日 | My%-20Library \$2 U L 异 ## I<br>I載電子版 ② Nearpod >> III 國統務軍 |             |            |
| S conc &UKWH -=                               |                                                                    |                                            |                                                                   | antinini) (Shikani) (B                                      |             |            |
|                                               |                                                                    |                                            | ×                                                                 |                                                             |             |            |
|                                               | er.                                                                | in at join.nearpod.com or                  | in the app                                                        |                                                             |             |            |
|                                               |                                                                    | OUKW                                       | Π₀                                                                |                                                             |             |            |
| 2                                             | Cor                                                                | y Unk Email Google Rem                     | ind Microsoft                                                     |                                                             |             |            |
|                                               | OPTIONS                                                            | Cellinari                                  | - Stations                                                        |                                                             |             |            |
|                                               | Launch Zoor                                                        | n Meeting                                  |                                                                   |                                                             |             |            |
|                                               |                                                                    |                                            |                                                                   |                                                             |             |            |
|                                               |                                                                    |                                            |                                                                   | (B) (the limit of Harris                                    |             |            |
| 派發每位同                                         | 学中國省級行                                                             | 「政區拼                                       | <b>歯</b>                                                          |                                                             |             |            |
| 運<br>一<br>型<br>一<br>の<br>の<br>。               |                                                                    |                                            |                                                                   |                                                             |             |            |
| 叶王门谷・<br> 〈引入〉+ 家                             | 日常在海寶組                                                             | 图腊物和                                       | 腊胃一此内址                                                            | 生產的物品時                                                      | ,右          |            |
| 不注音到内                                         | 山市任岡貞が                                                             | -分長,                                       | <b>林贞 空门地</b><br>大家可不透调                                           | 生生的初的的                                                      | 行           |            |
| 回任恐时内                                         | 公时地址和一                                                             | лк'.                                       | 八个了百边迎                                                            | いしたでかけ間                                                     | ц 1X        |            |
| 四小以匹到                                         |                                                                    |                                            |                                                                   |                                                             |             |            |
|                                               |                                                                    |                                            |                                                                   |                                                             |             |            |

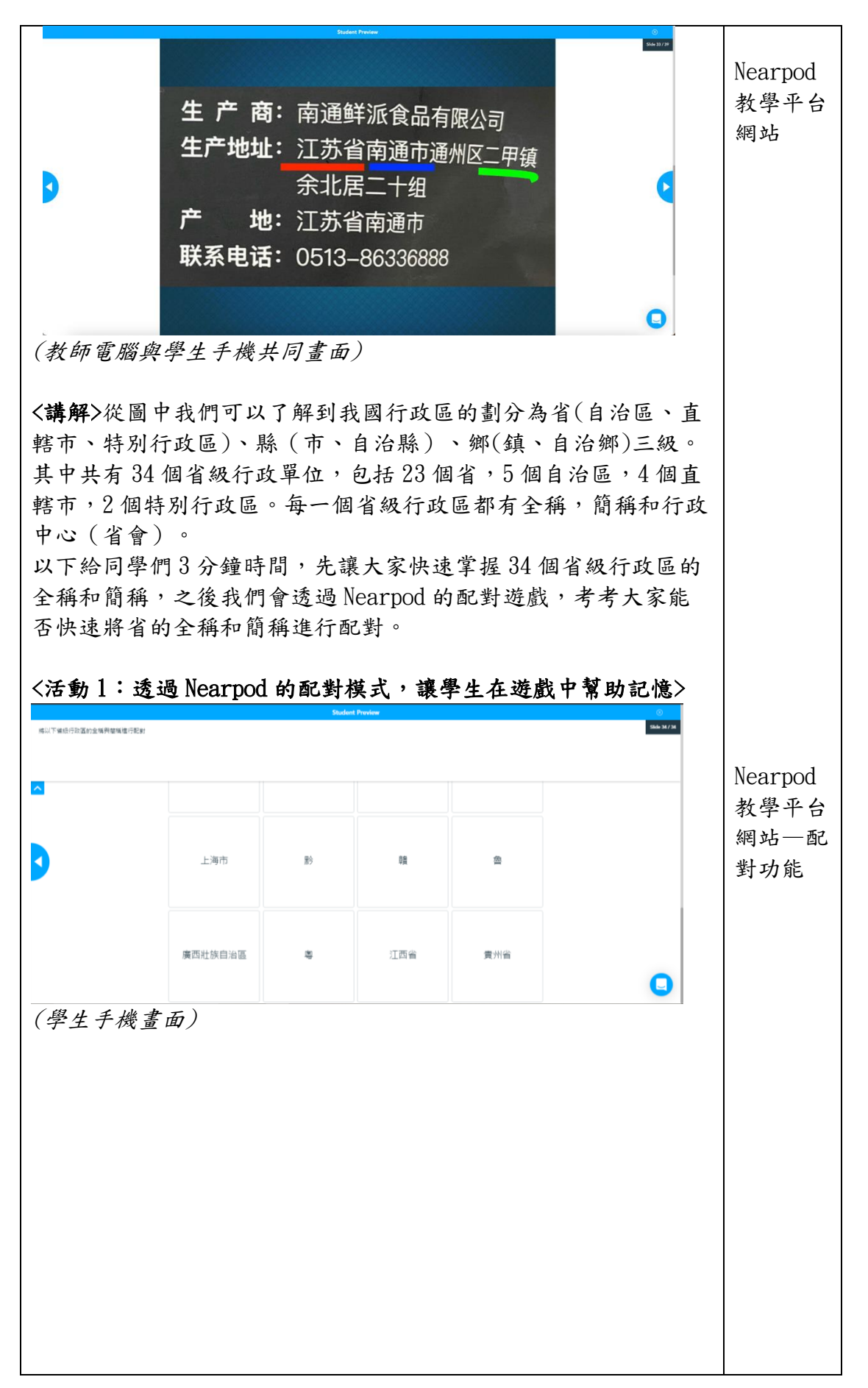

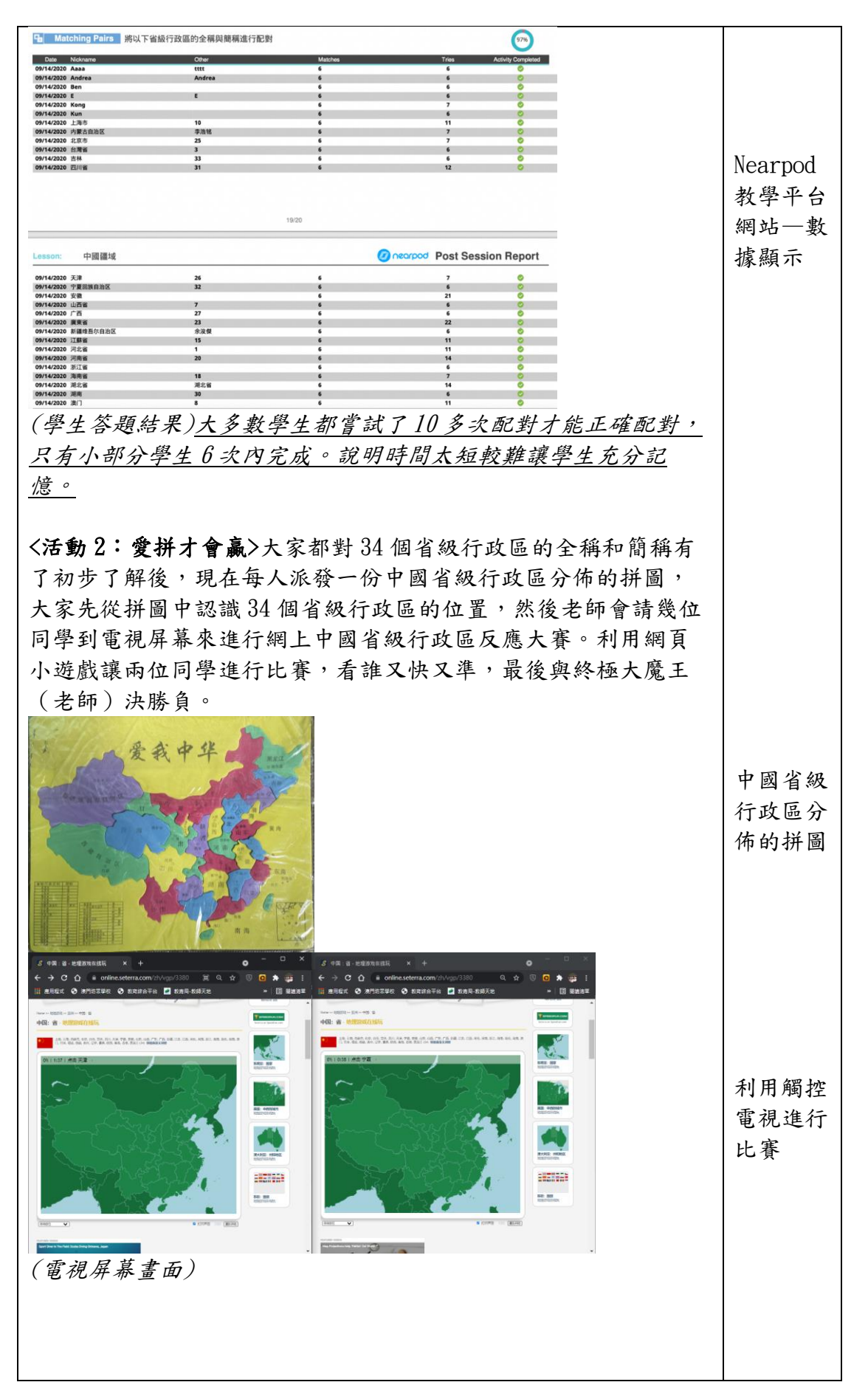

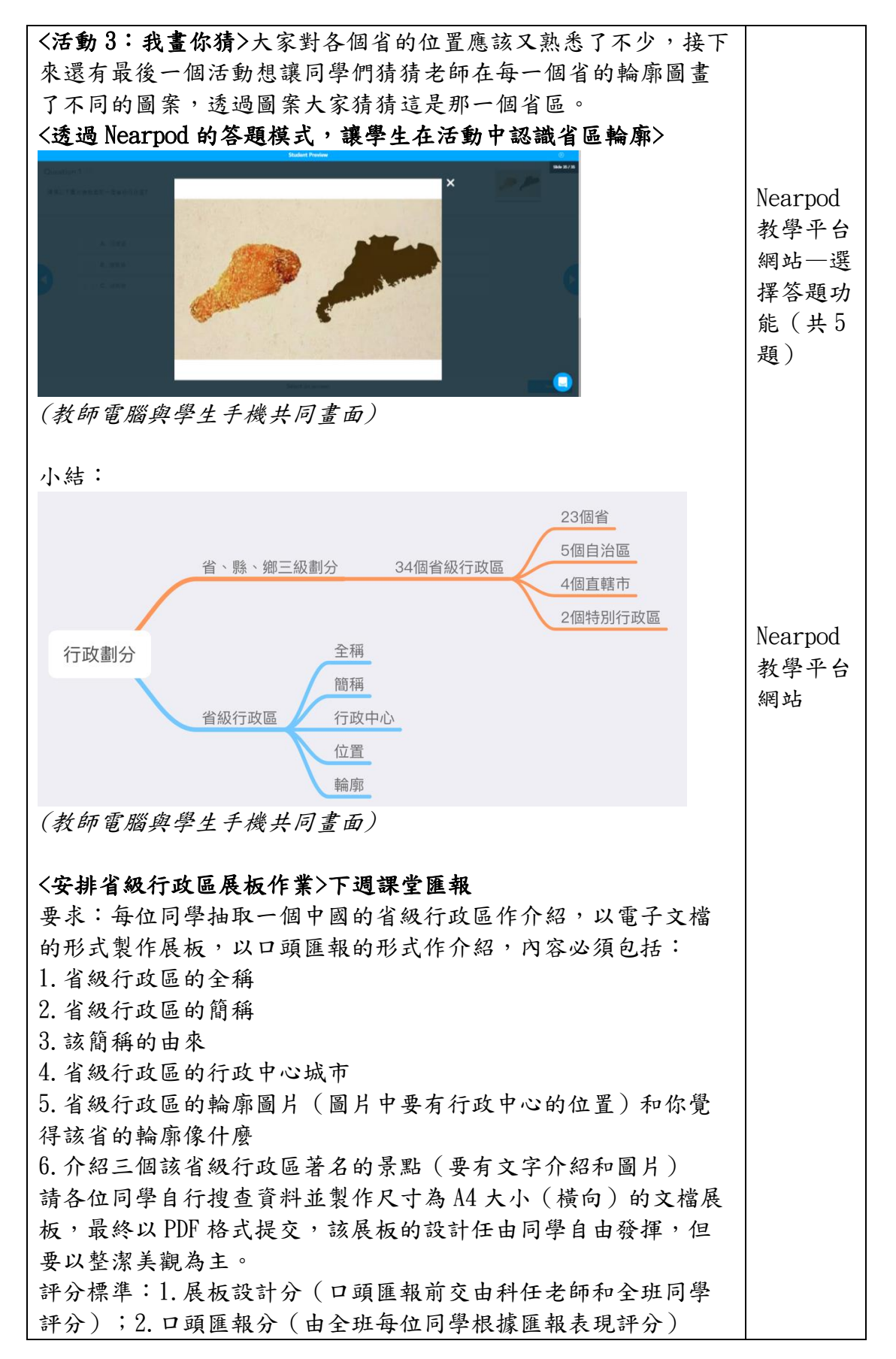

第四、五節:

| 作品名稱                  | 中國的疆           | 域                      |                               | 人數                  | 34 人        |            |
|-----------------------|----------------|------------------------|-------------------------------|---------------------|-------------|------------|
| 科目                    | 地理             |                        |                               | 總實施節數               | 5節          |            |
| 施教年級                  | 初三             |                        |                               | 每節課時                | 40 分        | 鐘          |
|                       | 裡類夕            |                        |                               | 教导                  | 昌標          |            |
| 課節                    | • · 现石<br>稱    | 節數                     | 教材                            | 單元目標                |             | 基力要求<br>編號 |
| 第四課節                  | 展板匯            | 2                      | 人民教育                          | 學生學會搜索相             | 目關資         | 初中教育       |
| 第五課節                  | 報              |                        | 出版社地                          | 料、整理排版、             | 組織          | 階段社會       |
|                       |                |                        | 理八年級                          | 語言進行匯報的             | <b>う</b> 能  | 與人文:       |
|                       |                |                        | 上冊                            | 力。                  |             | B-1-3      |
|                       | ·              | 教學內                    | 容及活動                          |                     |             | 教學資源       |
| 課前準備:安                | 排省級行正          | <b>敗區展板</b>            |                               |                     |             |            |
| 要求:每位同                | 學抽取一個          | 固中國的                   | 省級行政區                         | 作介紹,以電子             | 文檔          |            |
| 的形式製作展                | 板,以口頭          | 頃匯報的                   | 形式作介紹                         | ,內容必須包括             | :           |            |
| 1. 省級行政區              | 的全稱            |                        |                               |                     |             |            |
| 2. 省級行政區              | 的簡稱            |                        |                               |                     |             |            |
| 3. 該簡稱的由              | 來              |                        |                               |                     |             |            |
| 4. 省級行政區              | 的行政中。          | <u>心城市</u>             |                               |                     |             |            |
| 5.省级行政區               | 的輪廓圖。          | 片(圖片                   | 中要有行政                         | 中心的位置)和             | 你覚          |            |
| 得該省的輪廓<br>C 人 2 二 四 寸 | 像什麼            | 百姑夕儿                   | 日明(五十                         | 上中人们人同儿             | `           |            |
| D. 介紹二個該<br>共久公曰與台    | 首級行政[<br>仁地本次: | <b>邑者名的</b><br>凶 关 制 佐 | 京點(要有                         | 又子介紹和圖片             | )<br>- 山山 日 |            |
| 前谷位问学目<br>七·旦幼 ·· DI  | 行投宣貢を          | <b>阡亚</b> 濲作<br>古,兹居   | 大丁為A47                        | 5小(種同)的又<br>上日盤ム上改姓 | 福度          |            |
| 极, 取於以「I<br>西以敕淑兰朝    | I 俗式捉:<br>名十 。 | 义,该茂                   | 极的政计任                         | 田门字日田贺禅             | ,但          |            |
| 女以定派夫観<br>  評公梗准・1    | ·阿土。<br>屈柘铅計/  | 今(口頭                   | 匯報前亦由                         | 科仁中師和今班             | 同學          |            |
| ロルホキ・1.               | <b>瓜饭</b> 或可)  | / 1 马班                 | <b>些</b> 积 刑 又 田<br>每 位 同 學 想 | ガルン即や土坑             | )           |            |
|                       | -RETR /        |                        | マロウナ松                         | いかにてんいうしゃり          | /           |            |
| 派發評分紙和                | 準備好同           | 學已提交                   | 的省區介紹                         | 展板文檔                |             |            |

|                                                                                                    |                                 | 初日                                                | 三省區介紹                            | 展板評分                                                                                                    | <del>ار</del>           |       |    |             |    |   |
|----------------------------------------------------------------------------------------------------|---------------------------------|---------------------------------------------------|----------------------------------|----------------------------------------------------------------------------------------------------|-------------------------|-------|----|-------------|----|---|
|                                                                                                    | 省區基本資料                          | 介紹20%                                             |                                  | 介紹三個                                                                                                    |                         | 美觀20% |    |             |    |   |
| 學號及省區名稱                                                                                                    | 省區 簡 行政中<br>全稱 稱 心名種            | 1 省的輪<br>原和像<br>4 麻?                              | 省名構的<br>由來介紹<br>20%              | 省著名景<br>點介紹和<br>配圖20%                                                                                           | 排版                      | 顏色    | 創意 | 語言表達<br>20% | 總分 |   |
| 1->上海市                                                                                                    |                                 | 11/25                                             |                                  |                                                                                                    |                         |       |    |             |    |   |
| 2->安徽省                                                                                                    |                                 |                                                   |                                  |                                                                                                    |                         |       |    |             |    |   |
| 3 -> 廣西壯族自治區                                                                                                    |                                 |                                                   |                                  |                                                                                                    |                         |       |    |             |    |   |
| ->河南省                                                                                                    |                                 |                                                   |                                  |                                                                                                    |                         |       |    |             |    |   |
| ->海南省                                                                                                    |                                 |                                                   |                                  |                                                                                                    |                         |       |    |             |    |   |
| -> 北京市                                                                                                    |                                 |                                                   |                                  |                                                                                                    |                         |       |    |             |    | - |
| -> 台湾省                                                                                                    |                                 |                                                   |                                  |                                                                                                    |                         |       |    |             |    | - |
| -> 催建自<br>-> 加川省                                                                                                    |                                 |                                                   |                                  |                                                                                                    |                         |       |    |             |    |   |
| 0->内蒙古自治區                                                                                                    |                                 |                                                   |                                  |                                                                                                    |                         |       |    |             |    |   |
| 1->青海省                                                                                                    |                                 |                                                   |                                  |                                                                                                    |                         |       |    |             |    |   |
| 2 ->廣東省                                                                                                    |                                 |                                                   |                                  |                                                                                                    |                         |       |    |             |    |   |
| 3->西藏自治區                                                                                                    |                                 |                                                   |                                  |                                                                                                    |                         |       |    |             |    |   |
| 4 -> 重慶市                                                                                                    |                                 |                                                   |                                  |                                                                                                    |                         |       |    |             |    | - |
| <u>)-&gt;山西省</u><br>6 、                                                                                                    |                                 |                                                   |                                  |                                                                                                    |                         |       |    |             |    |   |
| 0-> 云田目<br>7 -> 浙江省                                                                                                    |                                 |                                                   |                                  |                                                                                                    |                         |       |    |             |    |   |
| 8->遼寧省                                                                                                    |                                 |                                                   |                                  |                                                                                                    |                         |       |    |             |    |   |
| 9->新疆維吾爾自治區                                                                                                    |                                 |                                                   |                                  |                                                                                                    |                         |       |    |             |    | ] |
| 0 -> 湖南省                                                                                                    |                                 |                                                   |                                  |                                                                                                    |                         |       |    |             |    | ł |
| 1->天津市                                                                                                    |                                 |                                                   | ļ                                |                                                                                                    |                         |       |    |             |    | 4 |
| 2 -> 陝西省                                                                                                    |                                 |                                                   |                                  |                                                                                                    |                         |       |    |             |    | - |
| 3->日開自<br>4->汀薪省                                                                                                    |                                 |                                                   |                                  |                                                                                                    |                         |       |    |             |    |   |
| 25->香港特別行政區                                                                                                    |                                 |                                                   |                                  |                                                                                                    |                         |       |    |             |    |   |
| 6 -> 貴州省                                                                                                    |                                 |                                                   |                                  |                                                                                                    |                         |       |    |             |    |   |
| 7 ->河北省                                                                                                    |                                 |                                                   |                                  |                                                                                                    |                         |       |    |             |    |   |
| 8->吉林省                                                                                                    |                                 |                                                   |                                  |                                                                                                    |                         |       |    |             |    | - |
| 9-> 澳門特別行政區                                                                                                    |                                 |                                                   |                                  |                                                                                                    |                         |       |    |             |    |   |
| U-> 江四省<br>1 -> 單靠江省                                                                                                    |                                 |                                                   |                                  |                                                                                                    |                         |       |    |             |    |   |
| 12-> 寧夏回族自治區                                                                                                    |                                 |                                                   |                                  |                                                                                                    |                         |       |    |             |    |   |
| 3->山東省                                                                                                    |                                 |                                                   |                                  |                                                                                                    |                         |       |    |             |    |   |
| 4 -> 湖北省                                                                                                    |                                 |                                                   |                                  |                                                                                                    |                         |       |    |             |    | J |
| <b>課堂內容:</b><br><講解>各位同學,之前大家都已經提交省級行政區的介紹展板。<br>今堂課就邀請每位同學來介紹每個省區的特點。每人限時大概3<br>分鐘,請其他同學在聆聽介紹時亦在各自的評分紙上評分。我們<br>現在請第一位同學來介紹。 |                                 |                                                   |                                  |                                                                                                    |                         |       |    |             |    |   |
| 黑龍江省 簡稱<br>簡稱:黑                                                                                                    | 9由來:清朝黑龍<br>中心:哈尔滨<br>静湓        | 工將軍 轄<br>村民风纯村<br>清新,乡日                           | <u>地,以中</u> 储<br><u>ト,</u><br>上气 | 战界河黑龍                                                                                                    | 江為名                     |       |    |             |    |   |
| 200 人。<br>黑龍江省的輪廓像天                                                                                                    | 息浓<br>态环<br>夏至<br>朗月<br>空,<br>鹅 | 郁,植被利<br>境保存完好<br>前后以及淡<br>夜常常万里<br>是观赏北机<br>佳时节。 | <u>和生</u><br>子。<br>聚秋<br>間<br>叉光 | 北极村                                                                                                    |                         |       |    |             |    |   |
| 五大连池湖区:莲花湖、<br>燕山湖、白龙湖、鹤鸣淡<br>如章湖组成串珠状的湖群<br>以及周边火山群地质景观<br>相关人文景观、植被、水<br>等等组成                                               |                                 |                                                   | 地貌观为录<br>观为录<br>观一五林<br>病<br>人   | 公见、冰爆动。<br>观、冰爆动。<br>见一体,融入<br>一体,是在<br>人。<br>一体。<br>一体。<br>一体。<br>一体。<br>一体。<br>一体。<br>一体。<br>一体。<br>一体。<br>一体 | <u>右貌水态内岗最地</u> 景地景唯岩北、 |       |    |             |    |   |

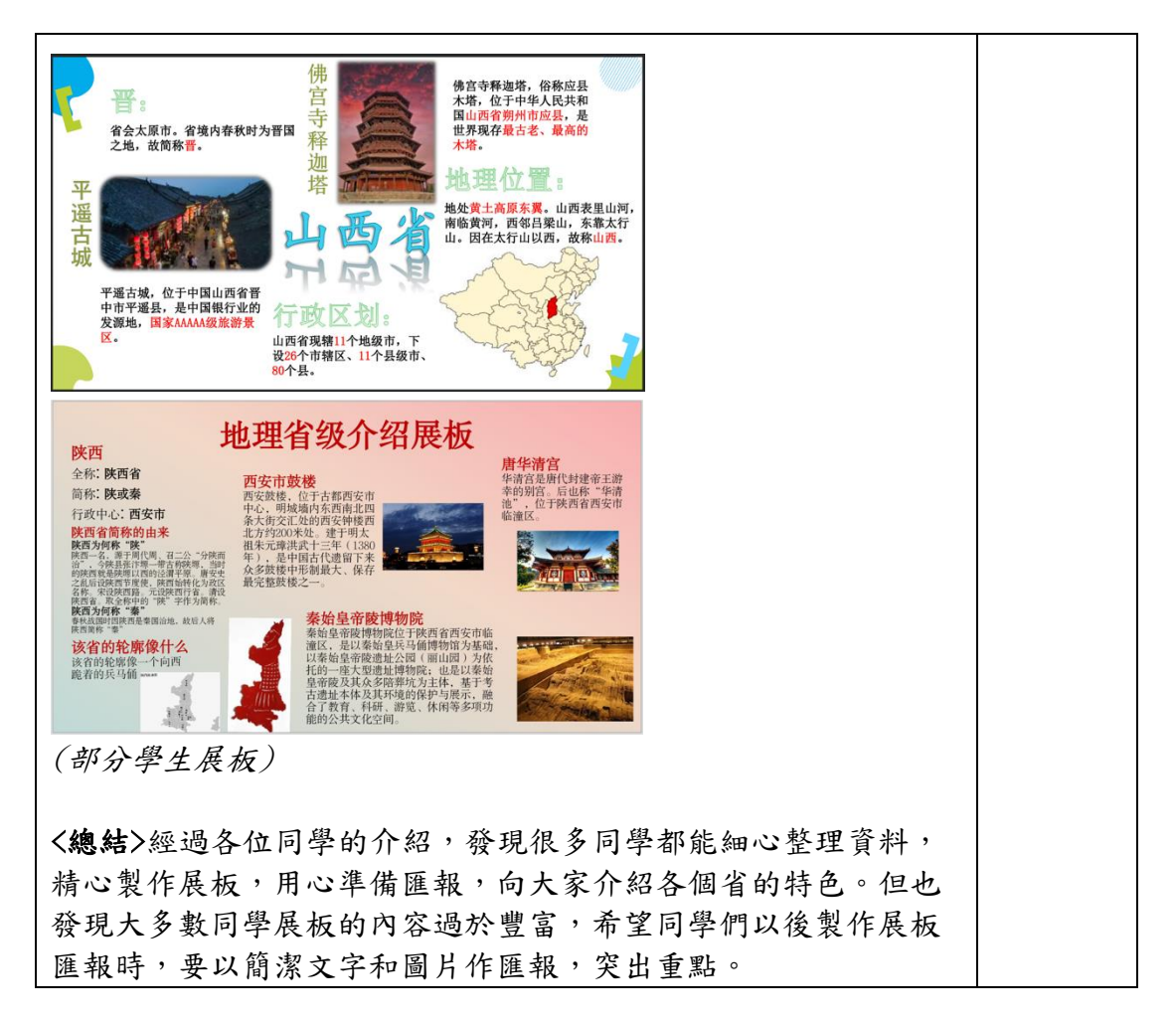

### 叁、教學評估與反思建議

本教案的內容本身難度不大,都是一些承上啟下的回顧和一些需要識記的 內容,所以學生都較容易理解,因此本教案設計針對了內容量大、繁瑣、難記 的特點,希望透過 Nearpod 教學平台能讓學生在遊戲活動中,加深對內容的記 憶,而通過這幾節課的實踐,亦總結了教學安排的優劣:

- 通過Nearpod 教學平台教學有助全班學生更投入到課堂中,而且可以 及時了解到普遍學生對知識點的理解程度,更好地更正學生容易犯錯 的地方。
- 課堂教學中透過各種不同的活動更有助學生提升學習興趣,亦更有效 地讓學生加深對內容的記憶。
- 3. 利用 Nearpod 教學平台進行課堂,對網絡速度和穩定性的要求較高, 如果網絡不良會對課堂的流程帶來不便,而且通過學生反映,手機屏 幕的大小也會影響一些活動的操作,如要在手機屏幕上實行畫圖操作 會因圖片太小難以準確繪畫。建議課堂上可向學生提供穩定網絡支持 和平板電腦,這樣能讓課堂更有效。
- Nearpod 教學平台介紹目前只有英文版本,對於教師和學生應用的學習成本較高。
- 5. 利用 Nearpod 教學平台雖然可以加強教師和學生之間的互動性,但也 會容易讓學生只專注在遊戲活動中,忽略了知識內容的深入研究,所 以建議課堂中加入適當的活動來輔助教學,並且要利用活動的趣味性 來調動學生對知識的深入探討。
- 利用 Nearpod 教學平台引入課堂後,學生課堂看課本和地圖冊的時間 明顯減少,容易令學生忽視課本的學習。需加強課前的預習和課後複 習的指導。
- 7. 由於學生對於利用手機或平板電腦學習非常有興趣,課程應用時常會 出現太過興奮而產生秩序失控的情形,教師可適時傳送"保持安靜"的 畫面來維持秩序。而且教師必須巡視學生使用手機或平板電腦的情 況,以防學生使用手機其他功能。
- 教案最後安排學生的省級行政區口頭匯報中,發現學生在匯報前提交的展板質量參差不齊,教師必須在口頭匯報前給個別同學一些修改意見,不然匯報效果和展板的展示也難以達到教學目標所預期。
- 省級行政區口頭匯報時實行學生互評時發現評分表設置過於繁複,學 生較難按照學生表現評分,建議評分方式分為匯報前進行展板評分和 匯報表現評分。

## 肆、参考文獻

- 課程教材研究所地理課程教材研究開發中心編著(2006)。《義務教育 課程標準實驗教科書地理八年級上冊教師教學用書》。北京市:人民教 育出版社
- 課程教材研究所地理課程教材研究開發中心編著(2013)。《義務教育 教科書教師教學用書.地理.八年級.上冊》。北京市:人民教育出版社
- https://www.hkedcity.net/goelearning/resource/56319291316e83aa46010000
   (2021/7/22 瀏覽)
- 4. http://appgo.ylc.edu.tw/ArticleFile/339.pdf (2021/7/22 瀏覽)

## 伍、相關教材

### 輔助教學資料

#### 一、教學圖片

1. Nearpod 教學平台課件(詳細可見"教材課件 PPT"文件夾)

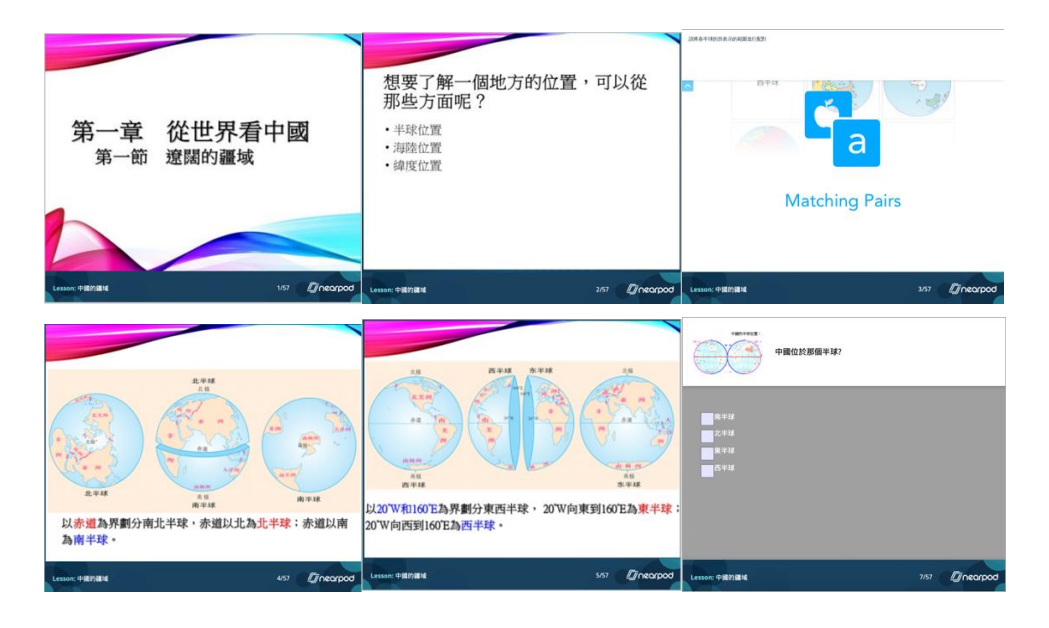

2. 部分學生省級介紹展板(詳細可見"其他"文件夾)

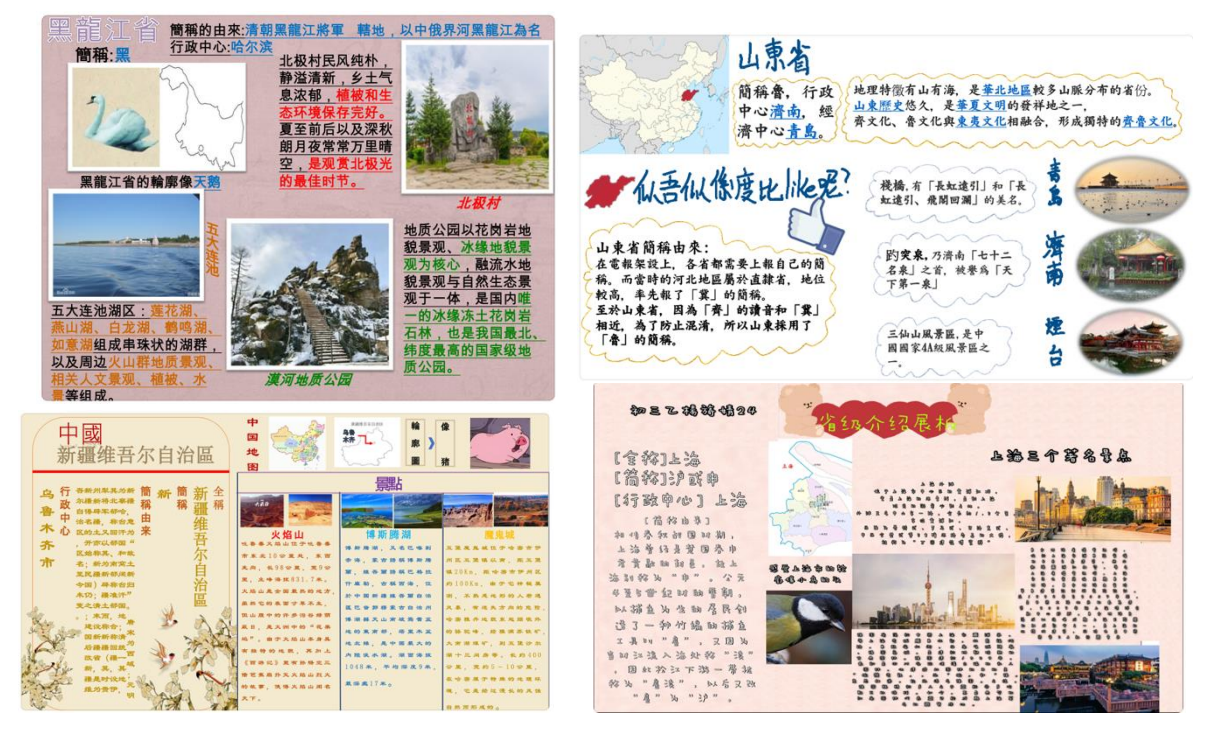

## 3. 學生評分表

| 學號及省區名稱       | 省區基本資料介紹20% |                |                | 省名稱              | 介紹三個省著              | 美觀20%                     |               |                                       |             |      |
|---------------|-------------|----------------|----------------|------------------|---------------------|---------------------------|---------------|---------------------------------------|-------------|------|
|               | 省區全         | 簡 行政中<br>稱 心名稱 | 省的<br>輪廓<br>和像 | 的由來<br>介紹<br>20% | 名景點<br>介紹和<br>配圖 2% | 排版                        | 顏色            | 創意                                    | 語言表<br>達20% | 總分   |
| 1->上海市        |             | 20             | 日の日本           | 20               | 20                  | 19217                     | 17            |                                       | 17          | 94   |
| 2->安徽省        | 1500        | 20             | GIGION         | 10               | 20                  | ala pelsas                | 10            | A STATE OF                            | 13          | 73   |
| 3->廣西壯族自治區    | SOLDER!     | 20             | 1              | 10               | 20                  | 1-2-1-69                  | 0             | ANTI DUCE                             | 11          | 71   |
| 4->河南省        | NER N       | 20             | SKRIKITE BE    | 20               | 20                  | 1.000                     | 15            | Contraction of                        | 14          | 59   |
| 5->海南省        |             | 15             | The Rosen of   | 10               | 20                  | - Mitting and             | 11            | unas litra                            | 12          | 68   |
| 6-> 北京市       | 143183      | 15             | State State    | 70               | 11                  | Via kielo                 | 10            | all in the                            | 10          | 65   |
| 7-> 台灣省       | 4851        | 15             | ant mark       | 21               | 20                  | Deserve and               | 11            |                                       | 12          | 80   |
| 8->福建省        | 1000        | 15             | THE LAN        | 0                | 8                   | A STREET STREET           | 12            | 國自由的。當                                | 13          | 45   |
| 9->四川省        | 1943        | 10             | Constanting    | 10               | 0                   | 1                         | 0             | A A A A A A A A A A A A A A A A A A A | 10          | 40   |
| 10-> 内蒙古自治區   | 17.31       | 20             | E Richt        | 20               | 20                  | 12                        | +             | Hard Street                           | 15          | 84   |
| 11-> 青海省      | 122         | 20             | Seale Told     | 20               | 20                  | 10                        | SIG STORY     | AL ALCONT                             | 1           | 81   |
| 12 -> 廣東省     | 1001.5      | 20             | and an an      | 10               | 20                  | Propiesta                 | 0             | A SURAL S                             | 13          | 73   |
| 13 -> 西藏自治區   | 5940        | 20             |                | 20               | 20                  |                           | 15            |                                       | 16          | 91   |
| 14 -> 重慶市     | MAR         | 20             | C LEONAN       | 20               | 8                   | 1                         | a de la come  | and the second second                 | 1)          | 70   |
| 15->山西省       | 18          | 15             |                | 20               | 12                  | Reinigen                  | 15            | CONS ASSens                           | 15          | 77   |
| 16-> 雲南省      | Die Cl      | 15             | 111100         | 10               | 0                   | DESCRIPTION               | 12            | 112-01-11 11/19                       | 12          | 49   |
| 17->浙江省       | 19873       | 20             | 1962 8010      | 20               | 20                  | 120000                    | 6             | Real Provins                          | 15          | 91   |
| 18->遼寧省       | 15/6/28     | 20             | Machark        | 20               | 20                  | State of the state of the | 16            | Strains 19                            | 15          | 91   |
| 19->新疆維吾爾自治區  | N.ST        | 20             |                | 20               | 20                  |                           | 15            | and the second                        | 11          | 91   |
| 20->湖南省       | 1           | 21             |                | 10               | 20                  | 1                         | 6             | Torini (Sel                           | 16          | 82   |
| 21->天津市       | 1025        | 20             | Suldink'       | 20               | 20                  | )                         | 2             | APPROVED IN                           | 14          | \$6  |
| 22 -> 陝西省     | 1000        | 15             | 1200           | /0               | 0                   | March The                 | 0             | No. and State                         | 12          | 47   |
| 23 -> 甘肅省     | -           | 20             | ですの            | 0                | 20                  | NO REFERE                 | 3             | He cavel                              | 13          | 76   |
| 24 -> 江蘇省     | RANK        | 15             | AND THE STORE  | 0                | 20                  | a state a                 | 14            | and and the                           | 13          | 72   |
| 25 -> 香港特別行政區 | 1010        | 15             | Wilder Law     | 10               | 10                  | N. STREET                 | 10            | Content of Mar                        | 10          | 15   |
| 26 -> 貴州省     | 3686        | 15             | 12101-26       | 10               | 10                  |                           | 0             | NEW STREET                            | 10          | 55   |
| 27 -> 河北省     | -           | 20             | SHEWE!         | /0               | 10                  | 1.                        | 2             | Contraction of the                    | 12          | 64   |
| 28-> 吉林省      | Ninty.      | 20             | Charlest       | 20               | 20                  | 1                         | 3             | Sector Sector                         | 14          | 87   |
| 29-> 澳門特別行政區  |             | HIN TO A       |                | Stores 18        | SHOW AND            | 1722/0350                 | 1220040       | all qual with                         | 100000000   | 1000 |
| 80-> 江西省      | (oreas)     | 15             | Jan Stat       | 10               | 10                  | 10                        | 0             | S.S.S.S.                              | 12          | 57   |
| 31-> 黑龍江省     | San Party   | 20             | Medical and    | 20               | 20                  | 15                        | 7             | a han sheets                          | 17          | 94   |
| 2->寧夏回族自治區    |             | 20             | San San        | 20               | 20                  | Contract                  | 6             | the second                            | 17          | 047  |
| 3->山東省        |             | 15             | 121-1-12       | 21               | 20                  | 15                        | The Martine   | PROLEME RA                            | 14          | 84   |
| 4->湖北省        | 7255        | 70             | DESCRIPTION OF | 20               | 70                  | 12                        | Contractor in | TORNE STREET                          | 12          | 0    |

## 二、教材課件

## 課本照片(詳細可見"教材課件內教材課本"文件夾)

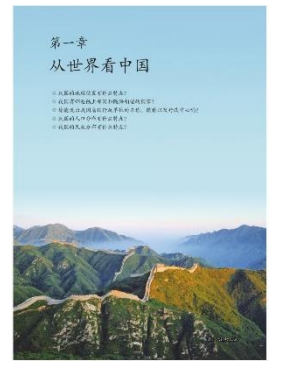

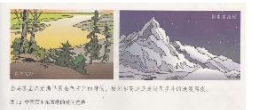

танициятия и налициятиятия с области и пользования пользивания с издерживания и пользования и пользования с и пользования с и пользования и пользования с и пользования с и пользования и пользования с и пользования с и пользования и пользования с и пользования и пользования и пользования с и пользования и пользования и пользован

@ 30

Стать полагования. Правологода объека, Правологода объека, полагования, колона, колан, колано, к Правологода, бо Правологода, колан, полагования, Правологода, колания, полагования, Правологода, Правологода, Праволо

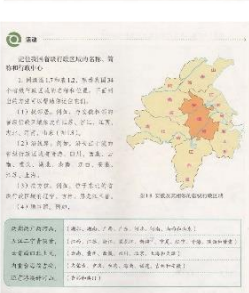

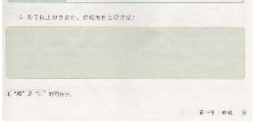

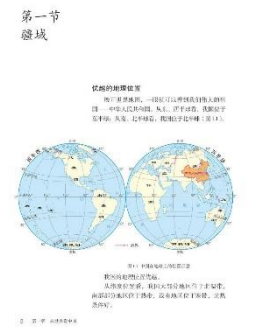

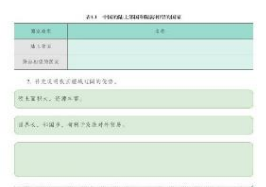

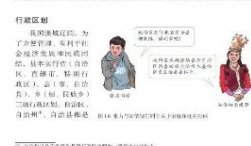

6 8-12 5835145

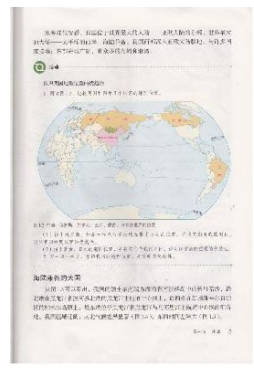

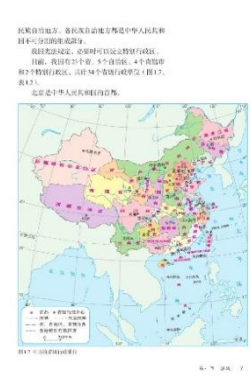

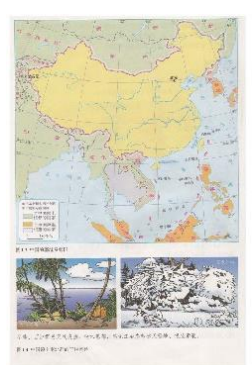

| C           | 周温秋料<br>我因着现行改革任名称的音素                                                                                                    |
|-------------|----------------------------------------------------------------------------------------------------|
| is.<br>Ac   | 後因鼻椎行成单位的名称是在不是建定这些中形成的。<br>有行为地理这里穿是一份的。 小水、石桥专口就是太行上以东。以而行于大块<br>中点,有主持带于并分成为所有。 湖南,捕其的常于加美湖南之风许名。<br>者针的于主奏地址也成为一份加、黑灰小的古名而于他就是出现他有黑灰山。<br>的复数用于中意要是含有的风(风貌观察上)。 |
| 453<br>12.4 | 有的是整大品名的现代。例如,广东、广南全国是总定上广南东港、广南石石<br>194<br>- 有的是从三个重庆后走就在于各联一下合成,同和,希望就会谈、推升的首方<br>494或,正当你在下,另外的首号就会开成。<br>- 有特点下邮纸,词令,这个实现了打点接头关系中之意。                           |

| 1.87   | 110      | Tatte. | 4.87       | 1.4          | COLUMN S    |
|--------|----------|--------|------------|--------------|-------------|
| 北京市    | 4        | 土名     | 3150.9     | 18           | 大沙          |
| 法律师    |          | 6.8    | 188        | R Lycel      |             |
| 2018   | 身(9)     | 2.8.5  | //四七曲直第8   | -            | 御史.         |
| 4/28   | . e.     | . 4.8  | 114.4      | 二班(aling)    | 140         |
| 化联系素的医 | 吉果头      | 学校会会   | 进代专        | -te          | 3.2         |
| 這乎會    | it.      | 10.97  | 8.8.8      | ((成章:(36))   | 4.0         |
| 古猪油    | 11       | 大水     | 2018       | 青灰蒜(p++)     | 4.81        |
| 法法范息   | . K.     | 585    | 方用心        | 没没选 1.4(1)   | <u>à 11</u> |
| 上市市    | P        | 上市     | 西东省公司      |              | 保护          |
| 10.80  | 8        | 11.8   | 265        | RAP          | 所定          |
| 122.6  |          | (K.P.  | 18.8       | 1"A.R. (5rg) | 2.4         |
| \$ A G | R (vin)  | 6.0    | 100        |              | 89          |
| 1.83   | (nic)    | (6.4)  | 学家教教系给这    |              | 12.1        |
| 1.78   | ID Cam I | 14.5   | 《於陳族長年生後茲》 | - 42         | 治療法法        |
| 山水田    | 8        | 3.5    | 首先有到行政部    | 16           | 5.6         |
| 刘海臣    | 38 (56)  | 郑州     | 进门师利任政区    | *            | 流行          |
| Mice   | @1e2     | 2.1    | 0.84       | 9            | 2.6         |

8 #-# MREB90

33

附錄

## 課堂照片

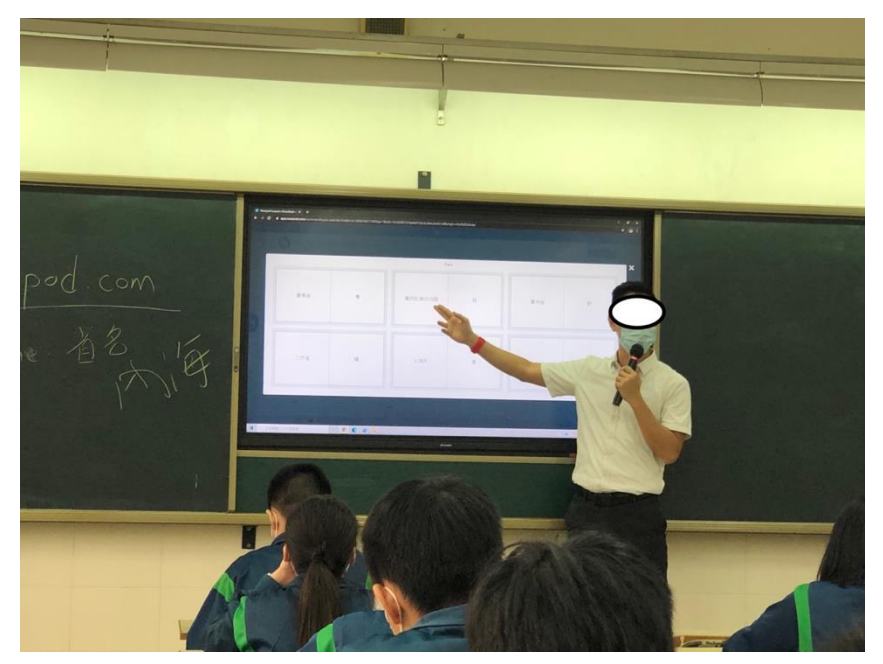

## 登入 Nearpod 課堂

1. 掃描下列二維碼或利用 https://app.nearpod.com/studentLogin 網址

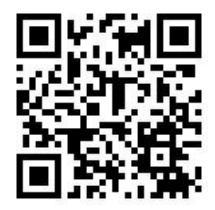

2. 輸入課堂密碼:5KGH6,可登入中國疆域的 Nearpod 課堂。

(登入期限為2021.08.26-2022.06.30)

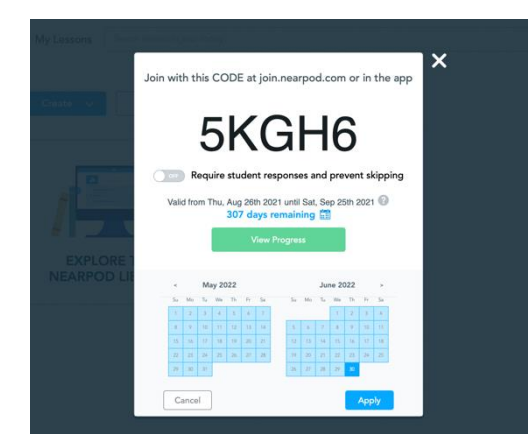